# Chapter 13

# **Surface Modeling**

# **Learning Objectives**

After completing this chapter you will be able to:

- Create an Extruded Surface.
- Create a Revolved Surface.
- Create a Sweep Surface.
- Create a Blended Surface.
- Create a Swept Blend Surface.
- Create a Helical Sweep Surface.
- Create a Surface by Blending the Boundaries.
- Create a Surface using Variable Section Sweep.
- Create surfaces using Style environment.
- Understand surface editing tools.

# **SURFACE MODELING**

Surface models are a type of three-dimensional (3D) models with no thickness. These models are widely used in industries like automobile, aerospace, plastic, medical, and so on.

Surface models should not be confused with thick models, that is, models having mass properties. Surface models do not have thickness whereas thick or solid models have a user-defined thickness. In Pro/ENGINEER, the surface modeling techniques and feature creation tools are the same as that used in solid modeling. A solid model of any shape that is created can also be created using the surface modeling techniques. The only difference between the solid model and the surface model will be that the solid model will have mass properties but the surface model will not. Sometimes, complex shapes are difficult to create using solid modeling. Such models can be easily created using surface modeling and then the surface model can be converted into the solid model. It becomes easy for a person to learn surface modeling if he is familiar with solid modeling feature creation tools.

# **CREATING SURFACES IN Pro/ENGINEER WILDFIRE 2.0**

In Pro/ENGINEER Wildfire 2.0, a sketch can be toggled between a solid model and a surface model. The two tool buttons that are used to toggle between the solid feature and a surface feature are available on dashboards.

# **Creating an Extruded Surface**

To create an extruded surface, choose the **Extrude Tool** button from the **Base Features** toolbar. The Extrude dashboard is displayed as shown in Figure 13-1.

| Placement Options Properties |             |
|------------------------------|-------------|
| □ □ ↓ ▼ 216.51 ▼ ¼ ∠ □       | 📔 🗹 III 🗙 📈 |

Figure 13-1 The Extrude dashboard

In this dashboard, the **Extrude as solid** button is selected by default. Select the **Extrude as surface** button to extrude the sketch and create a surface model. All the attributes that are related to a solid model and that were discussed in Chapter 3 are same

for a surface model also. Some examples of these attributes are sketch plane, both-side or one-side extrusion, depth of extrusion, and so on.

A surface model can be extruded with capped ends or with open ends. Figure 13-2 shows the open end surface model and Figure 13-3 shows the capped end surface model. Remember that to create the capped end surface model, the sketch should be a closed loop. Otherwise, a surface can be created with the open sketch.

To create a surface with capped ends, select the **Capped Ends** check box in the **Options** slide up panel.

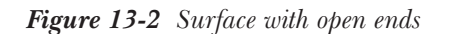

Figure 13-3 Surface with capped ends

# **Creating a Revolved Surface**

To create a revolved surface, choose the **Revolve Tool** button from the **Base Features** toolbar. The Revolve dashboard is displayed as shown in Figure 13-4. This feature creation tool works in the same way as in the case of solid modeling.

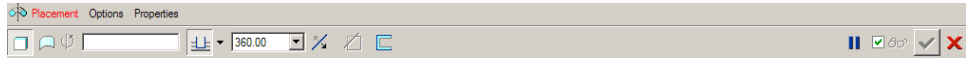

Figure 13-4 The Revolve dashboard

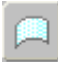

The Revolve as solid button is selected by default; choose the Revolve as surface button to create a revolve surface. You can create a revolved capped end surface or an open end surface. The Capped End check box in the Options slide-up panel is available only when the sketch is closed and the angle of revolution is less than 360-degrees. Figure 13-5 shows the open end revolve surface and Figure 13-6 shows the capped end revolve surface.

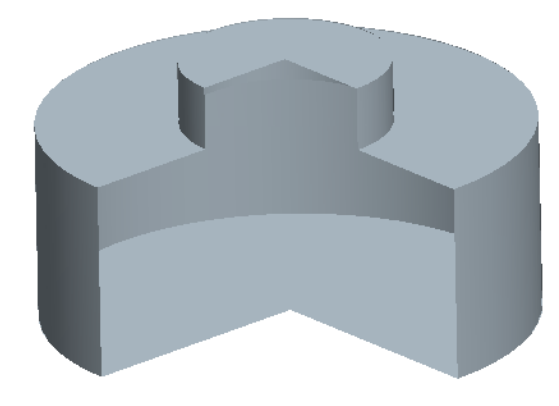

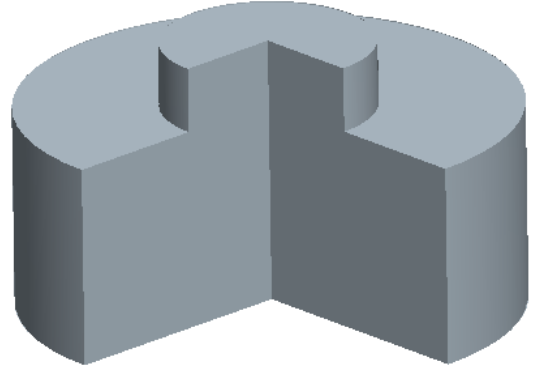

Figure 13-5 Revolved surface with open ends

Figure 13-6 Revolved surface with capped ends

www.cadcim.com for more information

**Chapter for free download.** Logon to

#### **Creating a Sweep Surface**

To create a sweep surface feature, choose **Insert** > **Sweep** > **Surface** from the menu bar. The **SWEEP TRAJ** menu is displayed. The method to create a surface sweep feature is the same as that to create a solid sweep feature. To create a solid sweep feature, refer to Chapter 7. The additional option of capping the ends that were available in the Extrude and Revolve options is also available in the Sweep option.

Figures 13-7 and 13-8 show the sweep surfaces with the open and closed ends respectively.

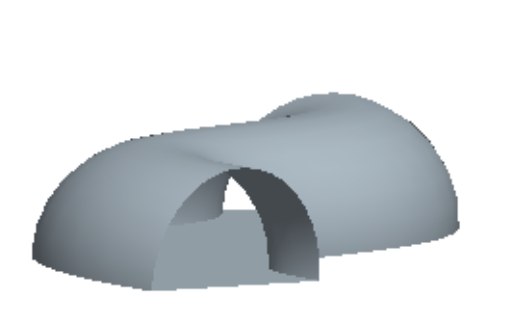

*Figure 13-7 Sweep surface with open ends created using a closed sketch* 

*Figure 13-8 Sweep surface with capped ends created using a closed sketch* 

#### **Creating a Blended Surface**

To create a surface blend, choose **Insert** > **Blend** > **Surface** from the menu bar. The **BLEND OPTS** menu is displayed. The method to create a blended surface is the same as that to create a solid blend. To create a solid blend feature, refer to Chapter 7. Blended surfaces can be with open ends or capped ends. Figure 13-9 shows the blended surface with open ends and Figure 13-10 shows the blended surface with capped ends.

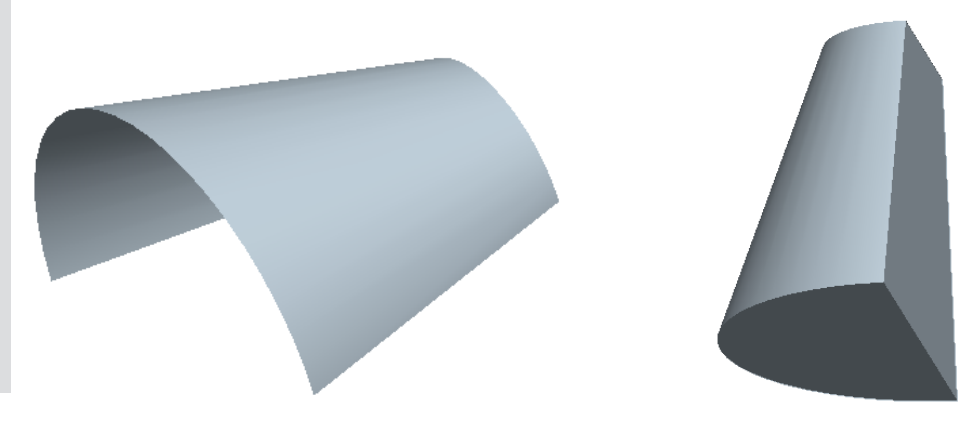

Figure 13-9 Blended surface with open ends

Figure 13-10 Blended surface with capped ends

# **Creating a Swept Blend Surface**

To create a swept blend surface, choose **Insert** > **Swept Blend** > **Surface** from the menu bar. The **BLEND OPTS** menu is displayed. The method to create a swept blend surface is the same that to create a solid swept blend feature. To create a solid swept blend feature, refer to Chapter 8. Figure 13-11 shows the swept blend with open ends and Figure 13-12 shows the swept blend with capped ends.

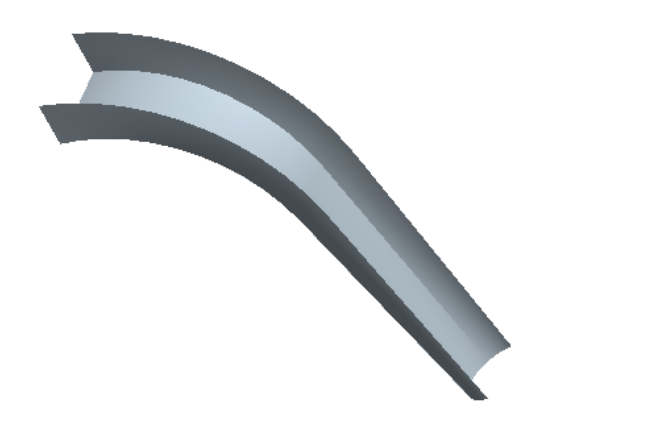

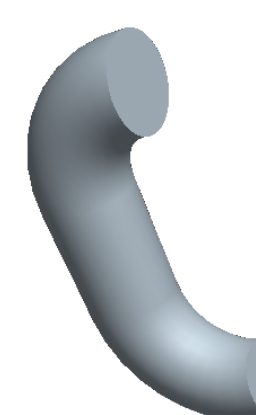

*Figure 13-11* Swept blend surface with open ends

Figure 13-12 Swept blend surface with capped ends

# **Creating a Helical Sweep Surface**

To create a surface helical sweep, choose **Insert** > **Helical Sweep** > **Surface** from the menu bar. The **Surface** dialog box and the **ATTRIBUTES** menu is displayed. The method to create a helical sweep surface feature is the same as that to create a solid helical sweep feature. For more information on creating solid helical sweep features, refer to Chapter 8. Figure 13-13 shows the helical sweep surface with open ends and Figure 13-14 shows the helical sweep surface with capped ends.

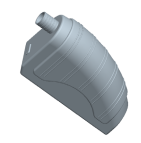

**Tip**: If you want to create a surface blend with capped end, you need to create a closed sketch. Pro/ENGINEER does not accept an open sketch for a capped end blend surface.

To create a surface blend with capped ends and keeping the sketch open can also be done. For this purpose, select the **Open Ends** option and then draw an open sketch. Give the blend depth and create the blended surface. Now, redefine the surface feature and modify the open ends attribute to capped ends. Choose **OK** from the **SURFACE** dialog box. The blended surface with the capped ends is created. This is also true with other features like extrude, revolve, sweep, and so on.

# **Creating a Surface by Blending the Boundaries**

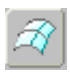

To create a surface by blending the boundaries, datum curves, or points, choose the **Boundary Blend Tool** button from the **Base Features** toolbar. The Boundary Blend dashboard is displayed as shown in Figure 13-15 and you are prompted to select

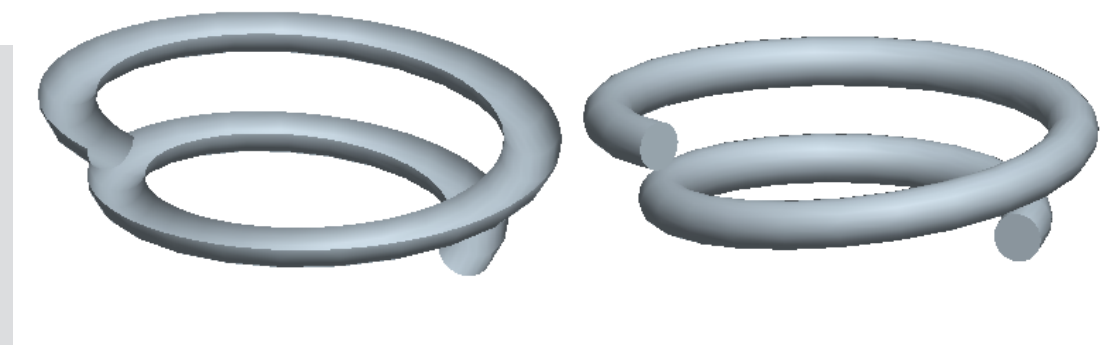

Figure 13-13 Helical sweep surface with open ends created using an open sketch

Figure 13-14 Helical sweep feature with capped ends created using the closed sketch

two or more curve chains to define a blended surface. The use of this dashboard are discussed next.

| Torres Constraints Control Points Option | ns Properties |  |  |             |
|------------------------------------------|---------------|--|--|-------------|
| Select item: 11 Click here to            |               |  |  | 📕 🗹 60° 🖌 🗙 |
|                                          |               |  |  |             |

Figure 13-15 The Boundary Blend dashboard

#### **Curves tab**

When you choose the **Curves** tab, the slide-up panel is displayed. Choose a curve from the graphics window; the curve is highlighted in red as shown in Figure 13-16. At the two ends of the curve, T=0 is displayed, an arrow is attached to the curve. When you modify the value of T, which is by default 0, to some higher value then the curve is extended from that end. Press CTRL+left mouse button to select the second curve; the second curve also gets highlighted. Both the selected curves are numbered as per the sequence of selection. The surface is created as shown in Figure 13-17.

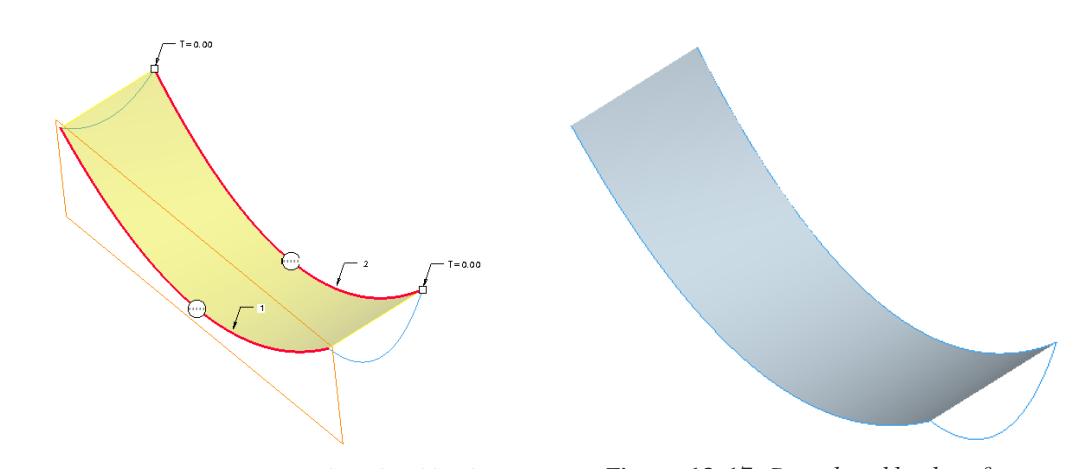

Figure 13-16 Curves selected to blend

Figure 13-17 Boundary blend surface

The collector present below the **Curves** tab shows **2 Chains**. This collector represents the **Curves** tab and the number of curves selected in the first direction are displayed in this collector.

Now, invoke the **Curves** slide-up panel and select **2 Chain** from the **First direction** collector; the slide-up panel is displayed as shown in Figure 13-18. In the slide-up panel, the **Move up** and **Move down** buttons are available, which can change the order of selection of the curves. The **Closed blend** check box is used to close the surfaces.

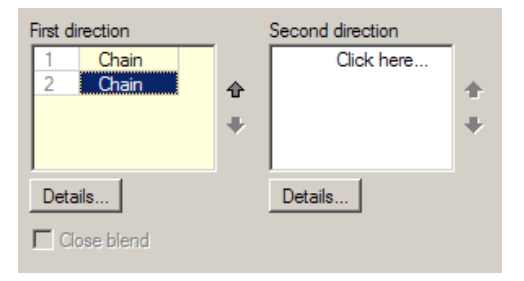

Figure 13-18 Curves slide-up panel

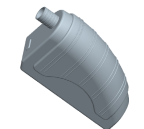

**Tip**: To delete the curves from the collector, right-click the collector and choose the **Remove all** option from the shortcut menu that is displayed.

Figure 13-19 shows the surface created after selecting the three curves and Figure 13-20 shows the surface that is closed by selecting the **Closed blend** check box.

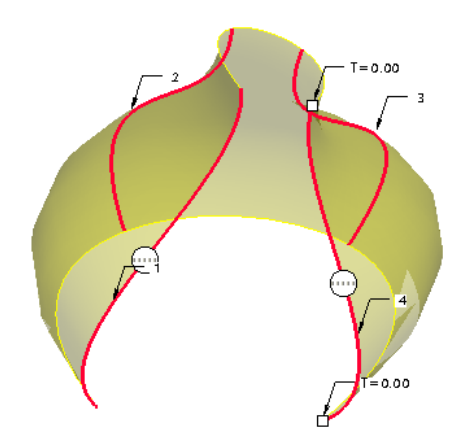

*Figure 13-19 Surface created after selecting the curves* 

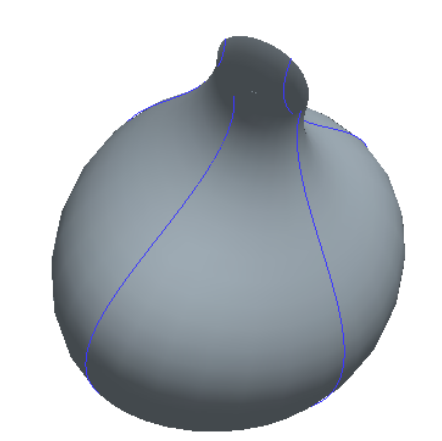

*Figure 13-20 Surface created after closing it* 

The **Second direction** collector in the **Curves** slide up panel is used to select curves in the second direction. The second direction curves are usually drawn in a direction other than that of the first direction. The Figure 13-21 shows the first and second direction curves and Figure 13-22 shows the surface created after selecting the curves shown in Figure 13-21.

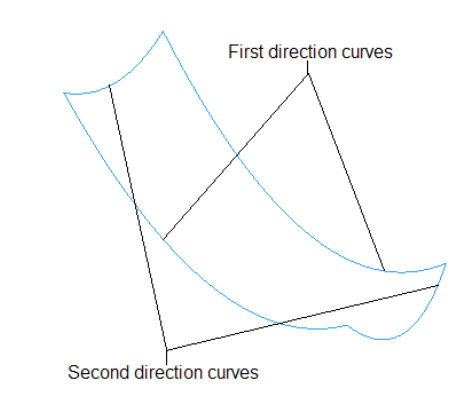

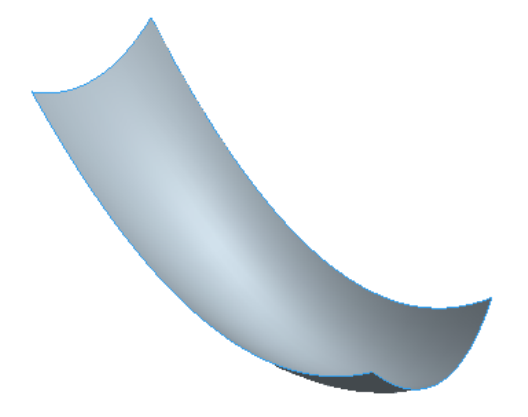

Figure 13-21 Datum curves

*Figure 13-22* Surface created by selecting the curves in two directions

#### **Creating a Surface Using Variable Section Sweep**

To create a surface by variable section sweep, choose **Insert** > **Variable Section Sweep** from the menu bar. The Variable Section Sweep dashboard is displayed. To learn more about Variable Section Sweep, refer to Chapter 8. The procedure to create a variable section sweep feature or surface is the same as was discussed in Chapter 8.

Figure 13-23 shows the trajectories and section that are used to create the variable section sweep surface. You have an option to keep the ends open or capped. This option is available in the **Options** slide-up panel.

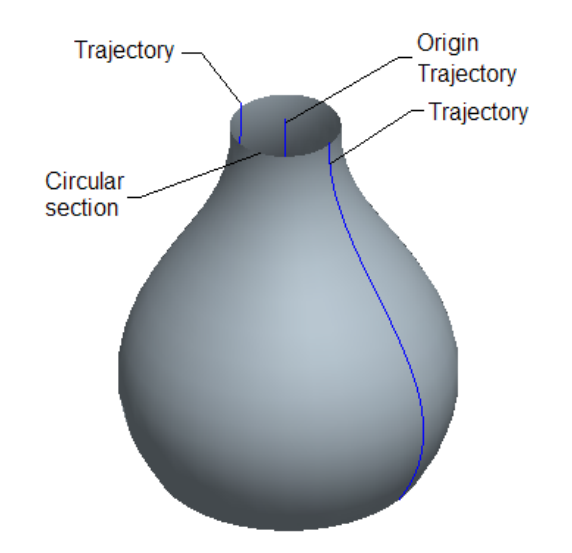

Figure 13-23 Variable section sweep surface with open ends

# **CREATING SURFACES USING STYLE ENVIRONMENT OF Pro/ENGINEER WILDFIRE 2.0**

Style is an environment available in Pro/ENGINEER that is used to draw free style curves and create surfaces by joining them. The surfaces created using the **Style** environment are called Super features. This is because these features can contain any number of curves or surfaces. The Style surfaces can be joined with the Pro/ENGINEER surfaces. They can have the parent-child relationship among themselves and as well as with Pro/ENGINEER features.

To enter the **Style** environment, choose the **Style Tool** available in the **Base Features** toolbar or choose **Insert** > **Style** from the menu bar. Figure 13-24 shows the appearance of the **Style** environment.

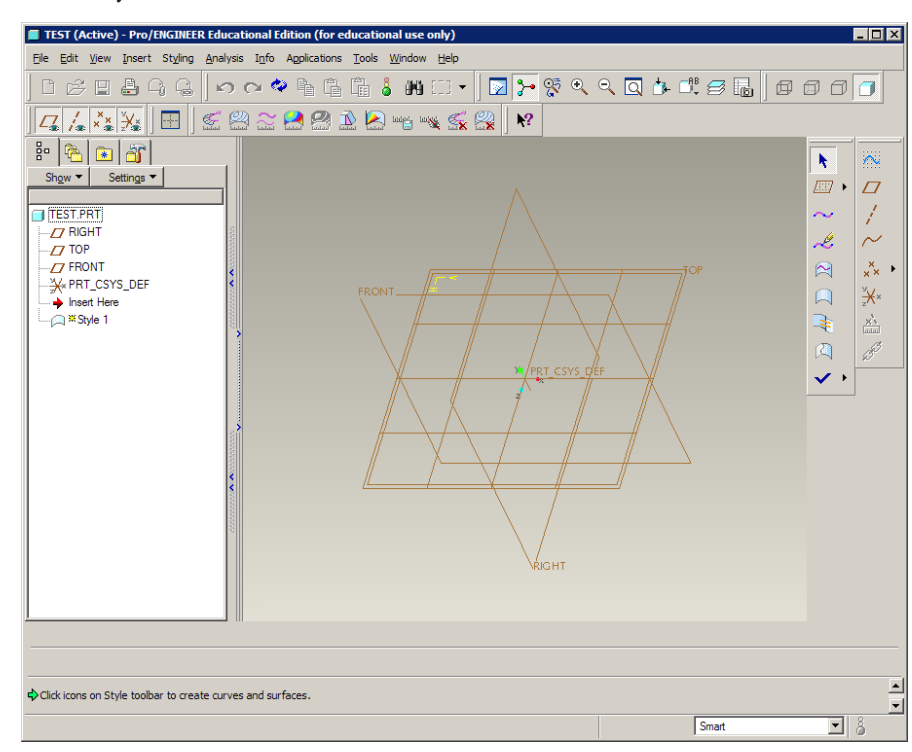

Figure 13-24 Style environment

## **Style Tools Toolbar**

Figure 13-25 shows the **Style Tools** toolbar available in the **Style** environment. The tools available in this toolbar are discussed next.

#### **Select Button**

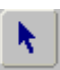

This button is used to select the surfaces, curves, planes, and so on in the **Style** environment. If you are in middle of a feature creation tool you can choose the **Select** button to exit that tool.

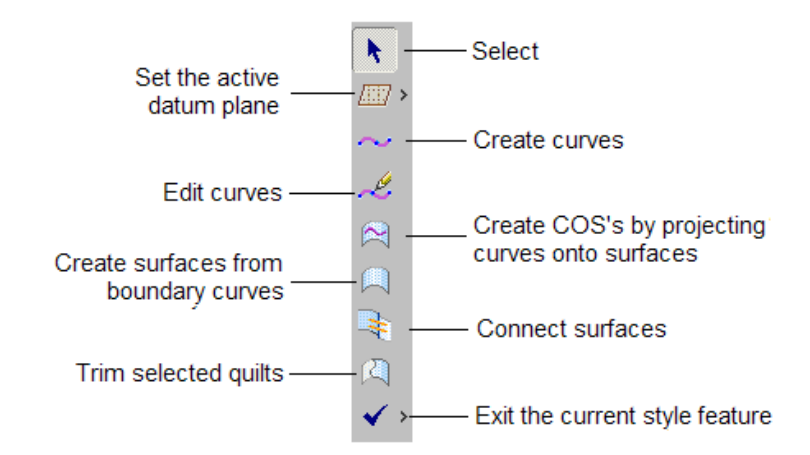

Figure 13-25 Style Tools toolbar

#### Set the active datum plane Button

This button is used to select the datum plane on which the drawing or the editing operation needs to be performed. The datum plane that you select is highlighted by a mesh.

#### **Create Internal Datum Plane Button**

This button is chosen by selecting the black arrow on the right of the **Set the active datum plane** button. When you select the arrow, the flyout is displayed. Choose the **Create Internal Datum Plane** button to create an internal datum plane in the **Style** environment. When you choose this button the **DATUM PLANE** dialog box is displayed. This dialog box is used to create a datum plane in a similar procedure that was discussed in Chapter 4. The datum planes are named as DTM1, DTM2, and so on.

It should be noted that the datum planes created using this button are displayed in the graphics window only when you are in the **Style** environment. Once you exit the **Style** environment, the datum plane becomes invisible. Any feature created in the **Style** environment is displayed in the **Model Tree** as a Style feature.

#### **Create Curves Button**

Refs

This button is used to draw curves. When you choose this button, the Curve dashboard is displayed as shown in Figure 13-26.

Free O Planar O COS | Proportional Update Control Points

Figure 13-26 The Curve dashboard

The options in this dashboard are discussed next.

#### **Free Radio Button**

When the Curve dashboard is displayed, the **Free** radio button is selected by default. The prompt in the **Message Area** reads "Click to define points for the curve (SHIFT to snap)". To create curve, click on the screen. A yellow point is displayed at the location where you clicked. Now, again click to define the second point of the curve. The two points are joined. When you click to define the location of the third point, you will notice that the curve that you are drawing is defined by a spline. After defining the points, press the middle mouse button to create the curve. While specifying a point if you press the SHIFT key then the point is snapped to the entity already present on the screen.

Remember that the curve drawn using the **Free** option is created on the active datum plane. To draw a 3D curve you need to snap the point on the existing entity. You can also draw a 3D curve by choosing the **Toggle showing all views and one view full-size** button from the **Style** toolbar. When you choose this button, the display is turned into four windows. In Pro/ENGINEER, this type of display is called a 4-view display mode. The four views show the top, default, right-side, and front views. You can select a point in one window and then select the second point in the other window. By specifying points in different windows, the 3D curve can be drawn. To switch back to the single window display mode, choose the **Toggle showing all views and one view full-size** button.

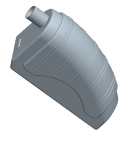

**Tip**: To undo the last operation, choose the **Undo** button from the Style toolbar. The shortcut for undo is CTRL+Z.

#### **Planar Radio Button**

This radio button when selected allows you to create the curve on the datum plane that is highlighted by the mesh. This datum plane is called the active plane. The active plane can be selected before invoking the **Curve** dashboard by choosing the **Set the active datum plane** button.

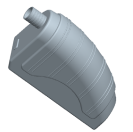

**Tip**: Using the **Planar** option, you can project a point of an existing entity on the active datum plane. This can be done by selecting the point on the entity using the SHIFT key. The selected point is projected on the active datum plane.

#### **COS Radio Button**

This radio button is used to draw curves on surfaces. The points that you define on a surface are constrained to that surface. When you click to define the location of the first point of the curve, the point is placed. Now, this surface is selected and the points placed hereafter should lie on the same surface. If you click outside this surface then the point is not placed on the surface. After the curve is drawn, press the middle mouse button. The red curve is converted to a white curve indicating that the curve is completed. The curve drawn on the surface is the child of the surface.

#### **Control Points Check Box**

While drawing the curve, if this check box is selected, then while editing the curve the control points are displayed.

#### **Edit curves Button**

This button is used to edit the curves that are created as style features. When you choose this button the **Edit curve** dashboard is displayed and you are prompted to select a curve. When you select a curve to edit, the **Edit curve** dashboard appears as shown in 18.07

Figure 13-27.

| Refs Point Tangent             |                                                        |     |
|--------------------------------|--------------------------------------------------------|-----|
| Curves Style: -1: Curve: CF-35 | Free O Planar O COS Proportional Update Control Points | 🗸 🗡 |
|                                |                                                        |     |

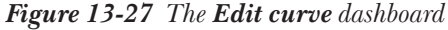

The options in the **Edit curve** dashboard are discussed next.

#### **Curve collector**

When you select a curve to edit, the id of the curve is displayed in this collector.

#### Free radio button

If the curve that is selected for editing was drawn using the **Free** option, then this radio button is selected by default.

#### **Planar radio button**

If the curve that is selected for editing was drawn using the **Planar** option, then this radio button is selected by default.

#### **COS** radio button

If the curve that is selected for editing was drawn using the **COS** option, then this radio button is selected by default.

#### **Proportional Update check box**

If the curve that is selected for editing was drawn using the **Proportional Update** option, then the curve is edited proportionately with the points.

#### **Control Points check box**

If the curve that is selected for editing was drawn using the **Control Points** option, then the control points are displayed on the curve. Using these control points you can modify the shape of the curve.

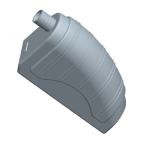

**Tip**: Using the **Free** option, you can draw a curve on a surface. To draw a curve on a surface, press SHIFT to select a point on the surface. The surface is highlighted as you select a point on it and then the point is placed on the surface. This method of selecting points on a surface can be used to draw curves that join points on two separate surfaces.

#### **Shortcut menu options**

When the control point, next to the endpoint of the curve is selected, the tangent vector of the curve is highlighted in yellow color. Right-click the yellow vector to display the shortcut menu, as shown in Figure 13-28.

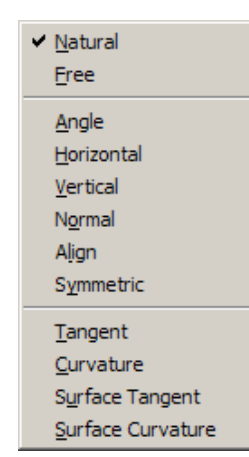

Figure 13-28 Shortcut menu

By default, a curve has a natural contact with the adjacent surface. This is evident from the check mark on the left of the **Natural** option in the shortcut menu. Figure 13-29 shows the curve that is connected to the adjacent surface using the **Natural** option. The curve is drawn using the **Free** option. The point on the cylindrical surface is selected by using SHIFT+left mouse button and similarly another point is selected on the surface at the base. Figure 13-30 shows the curve whose contact type is changed to the **Surface Tangent** option by choosing it from the shortcut menu.

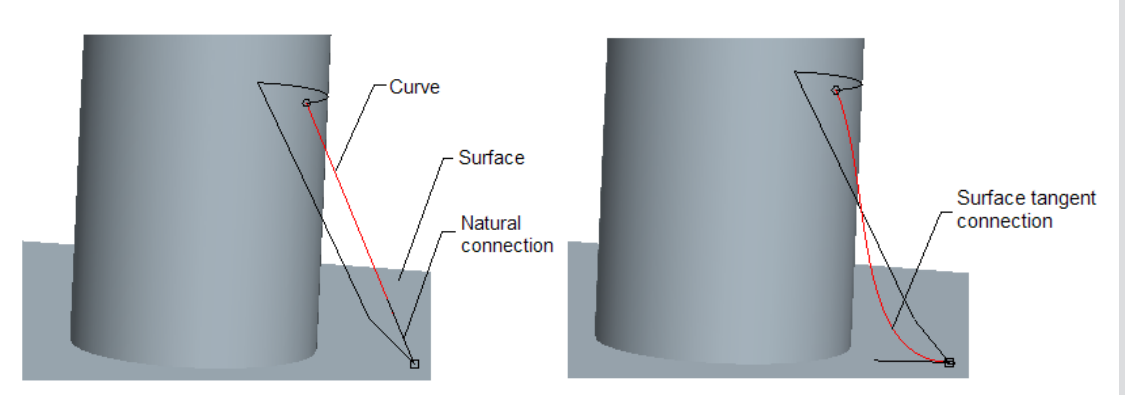

Figure 13-29 Curve joining the two surfaces

*Figure 13-30 Curve joining the base surface tangentially* 

#### **Creating COS's by projecting curves onto surfaces Button**

Using this button, a curve created in the **Style** environment can be projected onto the selected surface.

To create COS's, choose the **Create COS's by projecting curves onto surfaces** button from the **Style Tools** toolbar. You are prompted to select the surface on which you need to drop the curve. Select the surface and press the middle mouse button. You are prompted to select the curve that

13-13

you need to drop. After selecting the curve, press the middle mouse button. Now, you are prompted to select the plane normal to which the curve will drop. Select the plane normal to which the curve will be projected and exit the dashboard.

#### **Create surfaces from boundary curves Button**

This button is used to create a surface among a closed boundary of curves. When you choose this button the **Boundary Surfaces** dashboard is displayed and you are prompted to select three or four boundary curves to define a surface. Select the four curves as shown in Figure 13-31. After selecting the four curves, press the middle mouse button. The surface is created as shown in Figure 13-32.

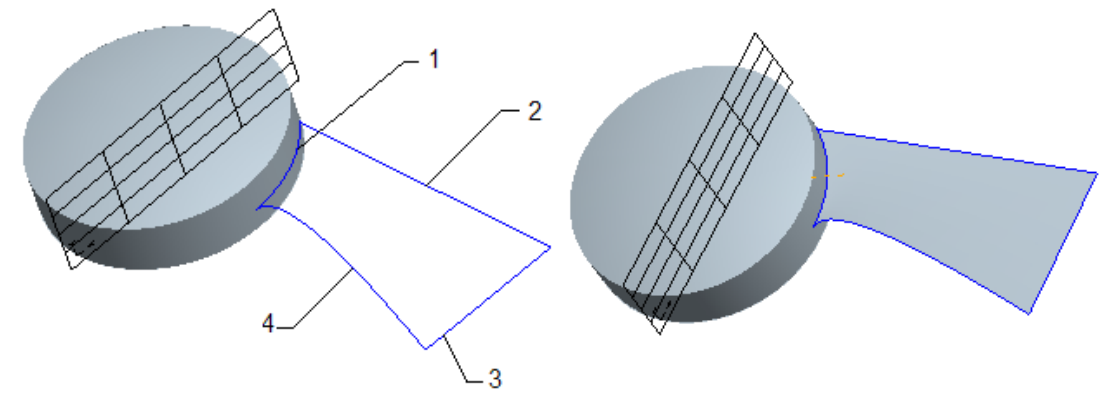

Figure 13-31 Four curves

Figure 13-32 Surface created using the curves

#### **Connect surfaces Button**

When you choose this button, the **Connect surfaces** dashboard is displayed and you are prompted to select the two surfaces. The Style surface can be connected to the Pro/ENGINEER surface. When you select the two surfaces shown in Figure 13-33 and press the middle mouse button, the connections are automatically applied to the two surfaces. These connections may be of two types: curvature connection represented by a dashed line and the tangent connection represented by an arrow. If the tangent connection is applied then the arrow is displayed and if the curvature connection is applied then a dashed line is displayed on the surfaces. Figure 13-34 shows the two surfaces where the tangent connection is applied.

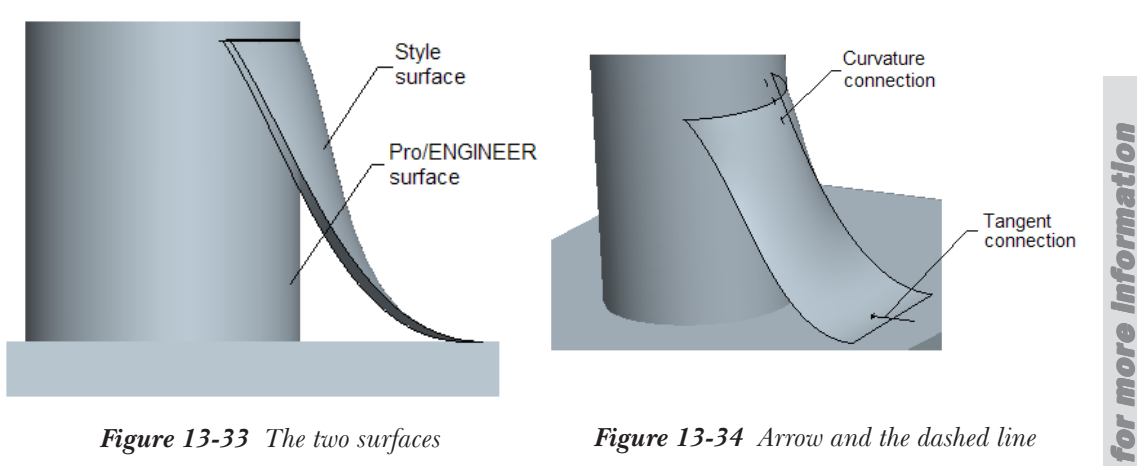

Figure 13-33 The two surfaces

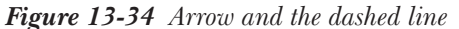

After surfaces are selected, the **Connect surfaces** dashboard is displayed as shown in Figure 13-35. To apply the connection, click on any one end of the dashed line. The dashed line is converted to an arrow, indicating that the two surfaces are connected. To remove the connection, use SHIFT+left click on the arrow.

| Surfaces Style: -1: Surface: SF-155 | Icon Length 10.00 V Show All             | 🗸 🗡 |
|-------------------------------------|------------------------------------------|-----|
| Fig                                 | ure 13-35 The Connect surfaces dashboard |     |

Figure 13-36 shows the style surface when the type connection is curvature and Figure 13-37 shows the surface when it is connected tangentially.

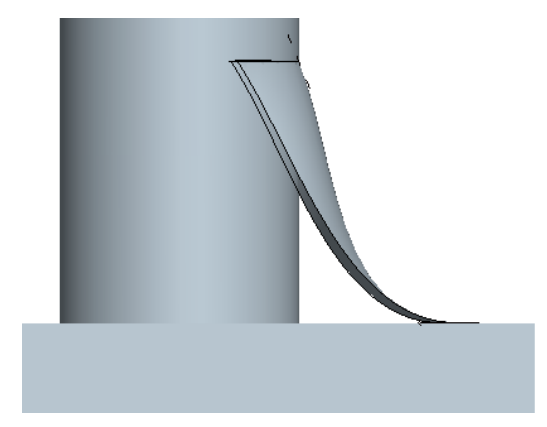

Figure 13-36 Surface connected at the top by curvature connection

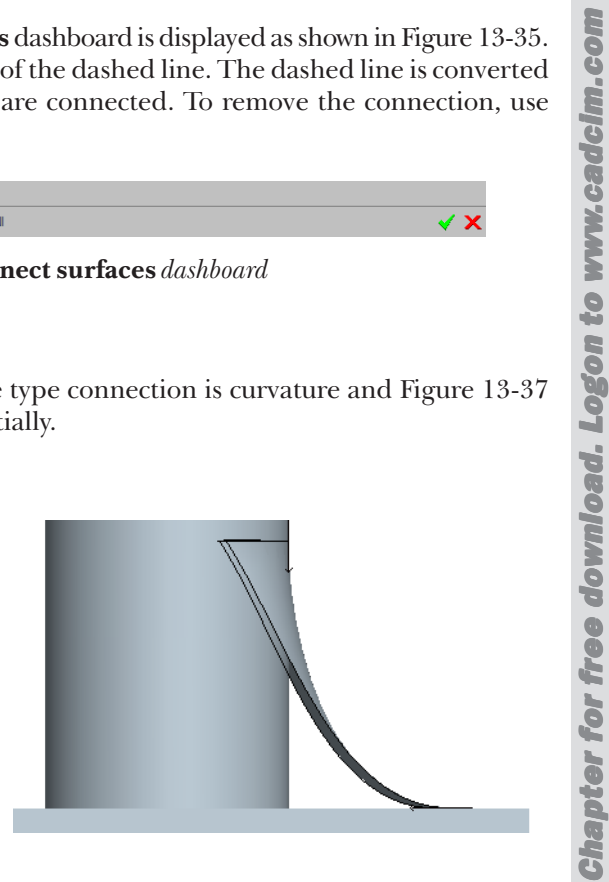

Figure 13-37 Surface connected at the top by tangent connection

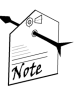

13-16

#### Note

The Icon Length dimension box on the Connect surfaces dashboard is used to increase the length of the arrow and the dashed line.

To delete a curve, select the curve and when it turns red in color, press the DELETE key.

#### **Trim selected guilts Button**

This button is used to trim a surface. When you choose this button, the **Trim** dashboard is displayed and you are prompted to select the surface(s) to trim. Select the surface so that it turns pink in color and then press the middle mouse button. Now, you are

prompted to select the curve that will be used to trim the surface. Select the curve and press the middle mouse button. The selected surface is highlighted in two portions. Select the portion to delete. Choose the green check mark to exit the trim tool.

Figure 13-38 shows the surface and the curve that are selected for trimming. This figure also shows the surface divided into two portions. The portion defined by the curve is selected to delete. Figure 13-39 shows the surface after trimming.

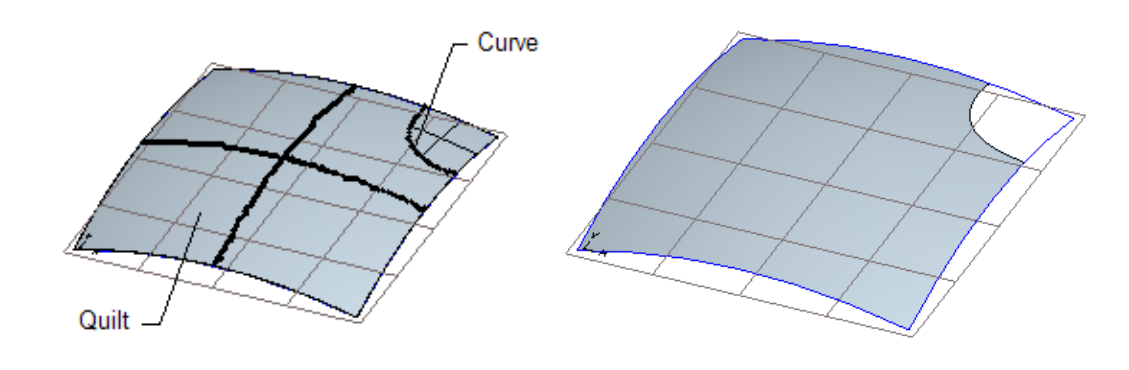

Figure 13-38 Surface is divided into two portions

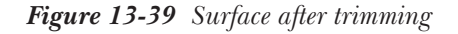

9. Vertex Round

#### Note

Note

After completing the Style feature creation, choose the **Exit the current Style feature** button to exit the Style environment.

# SURFACE EDITING TOOLS IN Pro/ENGINEER WILDFIRE

The surface editing tools help in decreasing the modeling time. They also help in creating complex surface models. The surface editing tools that you will be learning in the next section are as follows:

Mirror 1.

5. Intersect

2. Merge

- 6. Offset
- Trim
- 3. 4. Fill
- 7. Thicken
- 8. Solidify

#### **Mirroring the Surfaces**

DIC

The **Mirror Tool** is used to mirror the surface about a plane. This tool is available in the **Edit Features** toolbar only when a surface is selected. When you choose this button, the **Mirror** dashboard is displayed as shown in Figure 13-40.

| C References Options Properties |        |
|---------------------------------|--------|
| Mimor plane Select 1 item       | II 🖌 🗙 |
|                                 |        |

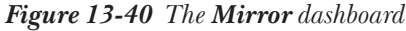

Using the **References** tab you can choose the mirroring plane. The **Copy as Dependent** check box is selected by default in the **Options** tab. The makes sure that the Parent-child relationship is maintained between the mirrored and the original surface. Figure 13-41 shows the mirror plane about which the surface is mirrored as shown in Figure 13-42.

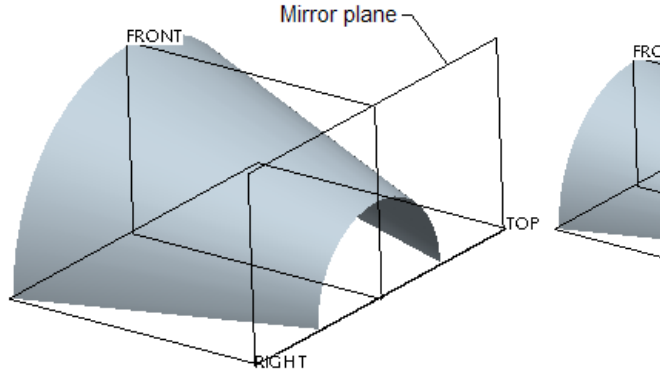

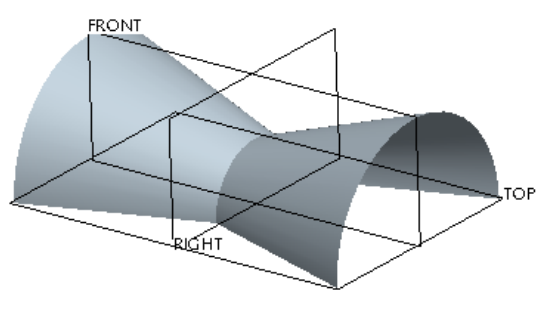

*Figure 13-41* Mirror plane and the surface to be mirrored

*Figure 13-42 Surfaces after mirroring and keeping the original surface* 

## **Merging the Surfaces**

in Figure 13-43.

The **Merge Tool** is used to merge the two surfaces and make them a single surface. A surface is also known as a Quilt. To convert a surface to a solid, it is necessary that the surfaces are merged. While merging the surfaces, this tool also trims the surfaces. This tool is available in the **Edit Features** toolbar only when the two surfaces to be merged are selected. When you choose the **Merge Tool** button, the **Merge** dashboard is displayed as shown

References Options Properties 7. 7. 1. □ Oct ✓ X

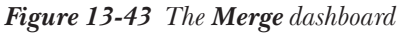

The following steps explain the procedure to merge the surfaces shown in Figure 13-44.

1. Select the **Quilts** option from the **Filter** drop-down list. Select the two surfaces and when the surfaces turn pink in color, choose the **Merge Tool**; the **Merge** dashboard is displayed. In

**Chapter for free download. Logon to www.cadcim.com for more information** 

this figure, the part of the surfaces that will be retained after the two surfaces are merged is highlighted by yellow dots on it. The yellow arrows points to show the side of the surface to keep. The direction of yellow arrow can be toggled by using the **Change side of first quilt to keep and** the **Change side of second quilt to keep** buttons available on the **Merge** dashboard.

2. Choose the **Change side of first quilt to keep** button and then choose the **Change side of second quilt to keep** button. Notice that the outer side of the surfaces are highlighted with yellow dots as shown in Figure 13-45.

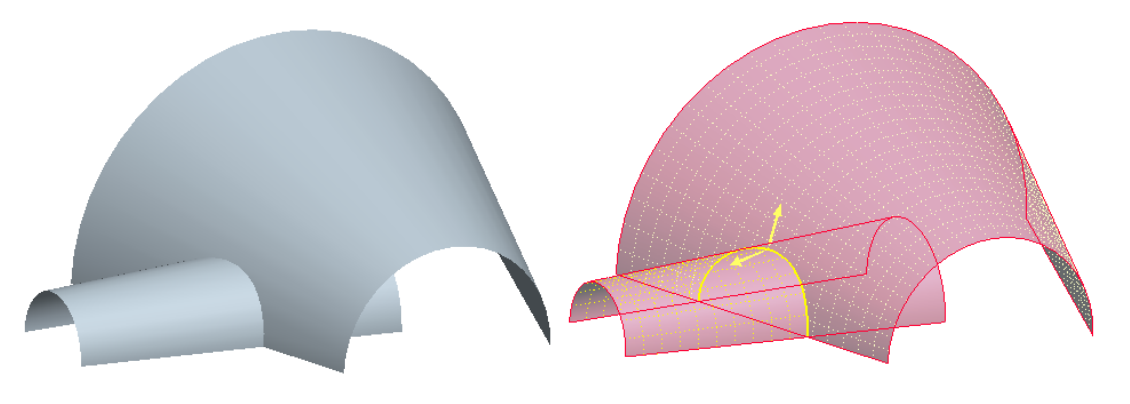

Figure 13-44 Two surfaces to merge

*Figure 13-45* Arrows showing the part of the surface to retain

3. Choose the Preview button and then exit the dashboard. The resulting merged surface is shown in Figure 13-46. This merged surface is a single surface and now can be converted to a solid feature.

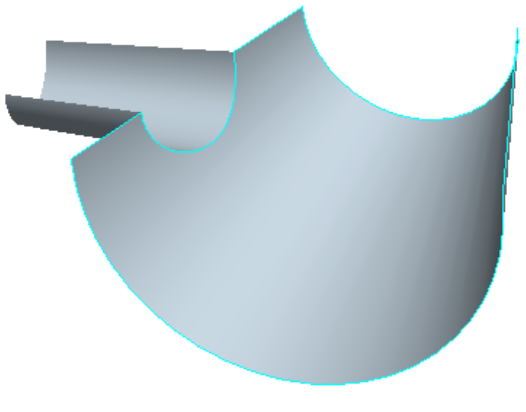

Figure 13-46 Merged surface

The **Reference** tab of the **Merge** dashboard shows the selected quilts. In the **Options** tab, you can select between **Intersect** and **Join** options. The **Join** option can be used when the edge of one quilt lies on the other quilt.

#### **Trimming the Surfaces**

As the name suggests, the **Trim Tool** is used to trim the selected surfaces using a trimming object. You need to select the surface that you need to trim and then choose the **Trim Tool** button from the **Edit Features** toolbar. The **Trim** dashboard is displayed,

as shown in Figure 13-47. You are prompted to select the trimming object. This trimming object can be a curve, plane, edge, or a surface.

| References Options Properties |             |
|-------------------------------|-------------|
| Select 1 tem 🖌 🗐              | 📕 🗹 65° 🖌 🗙 |

Figure 13-47 the Trim dashboard

The part of the surface that is to be retained is highlighted with yellow dots. A yellow arrow points in the direction of the surface to be retained after trimming. You can choose the **Flip between one side, other side, or both sides of trimmed surface to keep** button to toggle the direction of yellow arrow. By default, the trimming object is deleted after the surfaces are trimmed. If you need to keep the trimming object, select the **Keep trimming surface** check box from the **Options** slide-up panel.

Figure 13-48 shows the surface selected as the trimming object, the trimming surface, and the yellow arrow. From this figure it is evident that the arrow is pointing toward the right; therefore the right portion of the surface will be retained after trimming. Figure 13-49 shows the surface obtained after trimming.

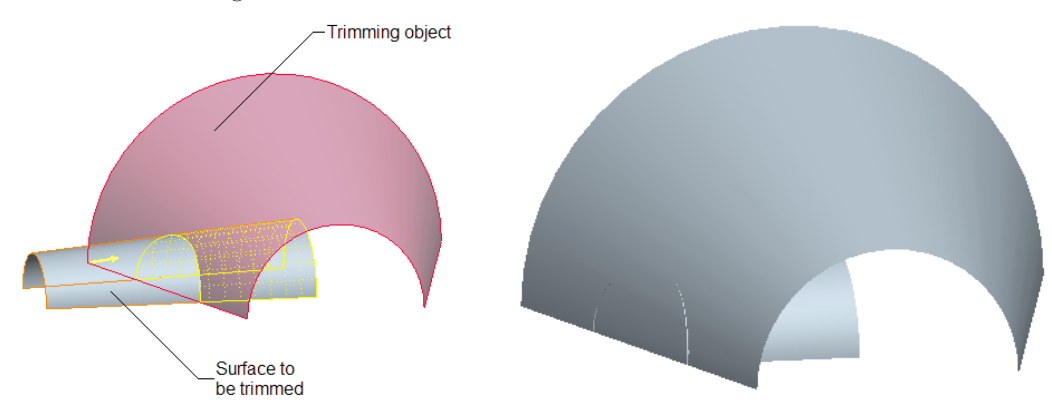

Figure 13-48 Trimming surfaces

Figure 13-49 Surface obtained after trimming

## **Creating the Fill Surfaces**

The **Fill** option is used to create a planar surface by sketching its boundaries. When you choose this option from the **Edit** menu in the menu bar, the **Fill** dashboard is displayed as shown in Figure 13-50.

| References Properties |        |
|-----------------------|--------|
| Sketch Select 1 item  | II 🗸 🗙 |

Figure 13-50 The Fill dashboard

From the References slide-up panel choose the Define button to select the sketching plane and drawing the sketch. Figure 13-51 shows the sketch plane and Figure 13-52 shows the surface that is created using the **Fill** option.

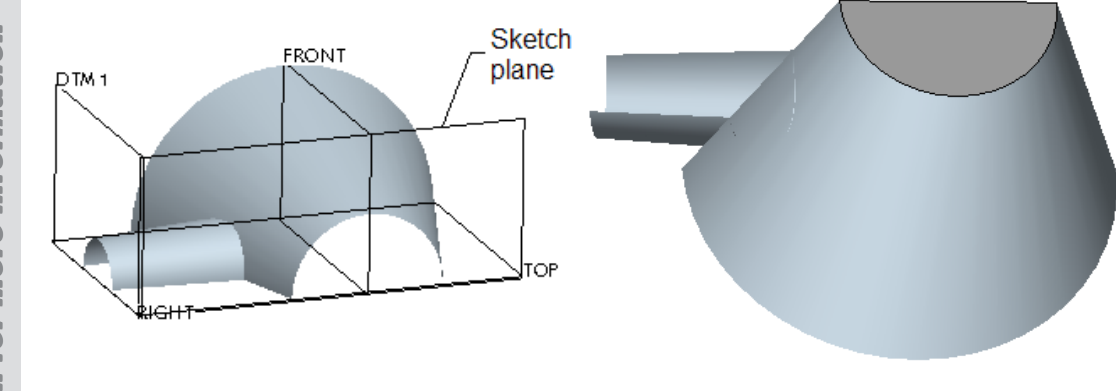

*Figure 13-51 The sketch plane for creating a fill surface* 

Figure 13-52 Fill surface

#### **Creating the Intersect Curves**

The **Intersect** option is used to create a curve at the intersection of two surfaces. The intersect curve can then be used for various purposes. The **Intersect** option is available in the **Edit** menu only when you have selected a surface. When you choose this option from the **Edit** menu, the **Intersect** dashboard is displayed as shown in Figure 13-53.

| N References Properties |             |
|-------------------------|-------------|
| Surfaces 1 item(s)      | 📕 🗹 35° 🖌 🗙 |
|                         |             |

Figure 13-53 The Intersect dashboard

When you select the second surface, the intersecting curve is created as shown in Figure 13-54. Make sure to select the second surface while holding the CTRL key down. The curve created can

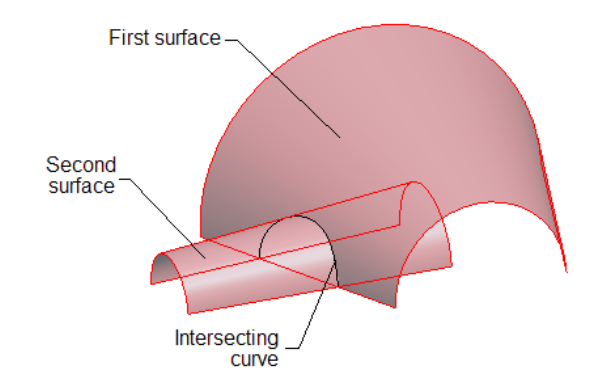

Figure 13-54 Surfaces selected to create the intersecting curve

#### Surface Modeling

be copied, moved, and so on. One of the uses of the intersect curve is shown in Figures 13-55 and 13-56.

In Figure 13-55, the intersecting curve is copied at a distance of 150. To create the surface shown in Figure 13-56, the **Boundary Blend Tool** is used. To create the boundary blend, the intersecting curve is selected and then the curve edge of the surface is selected. Both the curves are blended and the tangency is increased by dragging the handles.

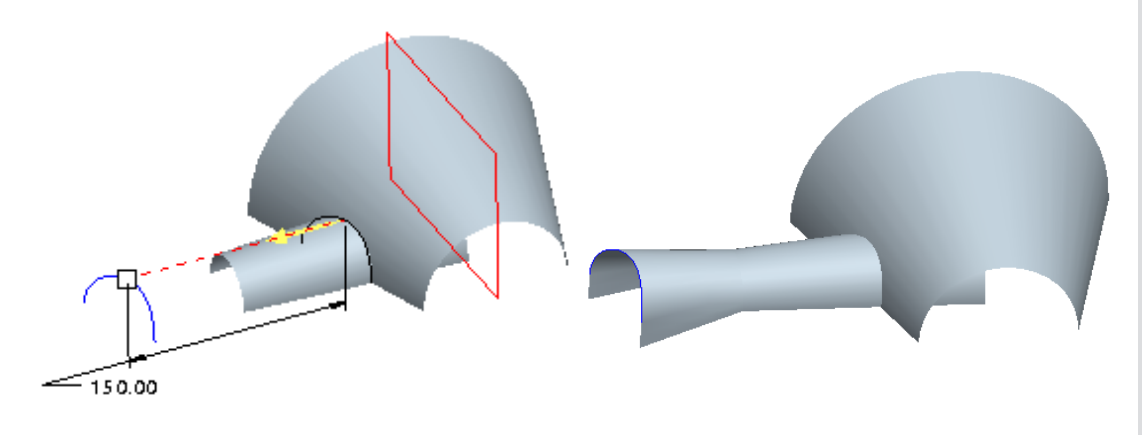

Figure 13-55 Copied curve

*Figure 13-56 Boundary blend created using the intersecting curve* 

#### **Creating the Offset Surfaces**

A surface can be copied to an offset distance. To offset a surface, select the surface to offset and choose **Edit** > **Offset** from the menu bar. The **Offset** dashboard is displayed, as shown in Figure 13-57. The **Offset** option is available only when you have selected a surface to offset.

| References Options Properties |              |
|-------------------------------|--------------|
| ∭ <b>→</b> 15.46 <b>→</b> 1⁄2 | II 🗹 రార 🔽 🗙 |

Figure 13-57 The Offset dashboard

In Pro/ENGINEER, there are three methods to offset a surface. These methods are as follows:

- 1. Create the offset of the whole surface, using the **Standard** option.
- 2. Sketch a section and offset the area inside the section with the draft, using the **With Draft** option.
- 3. Sketch a section and offset the area inside or outside the section, using the **Expand** option.

In the **Offset** dashboard, first you need to specify the type of offset surface you need to create. The types of offset that can be created in Pro/ENGINEER Wildfire 2.0 are as follows:

- 1. Standard Offset Feature
- 2. With Draft Feature
- 3. Expand Feature

#### **Standard Offset Feature**

The **Standard Offset Feature** button is present at the lower-left corner of the **Offset** dashboard and is selected by default. You can enter the offset value in the dimension box.

Using this option you can offset the surface as a whole. From the drop-down list present in the **Options** slide-up panel, you can offset a surface normal to the surface, allow Pro/ENGINEER to automatically fit the surface, or control the direction of the offset in the x, y and z-axes. If you select the **Control Fit** option, you need to select a coordinate system and specify the direction to offset. From the **Options** slide-up panel you can select the **Create side surface** check box to join the offseted surface with the side surfaces. Figure 13-58 shows the original surface and the offset surface.

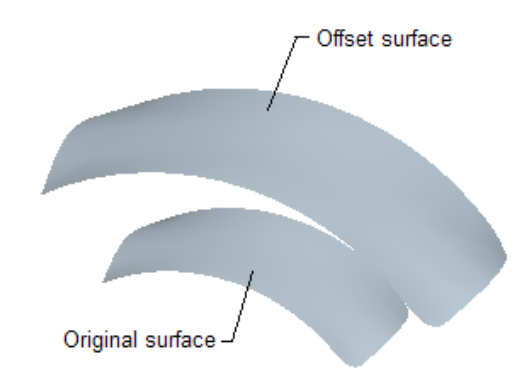

Figure 13-58 Original and the offset surfaces

#### With Draft Feature

The **With Draft** Feature button can be selected form the list of buttons that appear by selecting the black arrow present on the right of **Standard Offset Feature** button. Using this option you can sketch the section and then give a draft angle to side surfaces. Choose the **Define** button from the from the References slide-up panel to define a sketch plane and create the sketch. Figure 13-59 shows the draft offset surface with the **Straight** radio button selected from the **Options** slide-up panel. The section that was drawn on the sketch plane was circular. Similarly, Figure 13-60 shows the draft offset surface with the **Tangent** radio button selected from the **Options** slide-up panel.

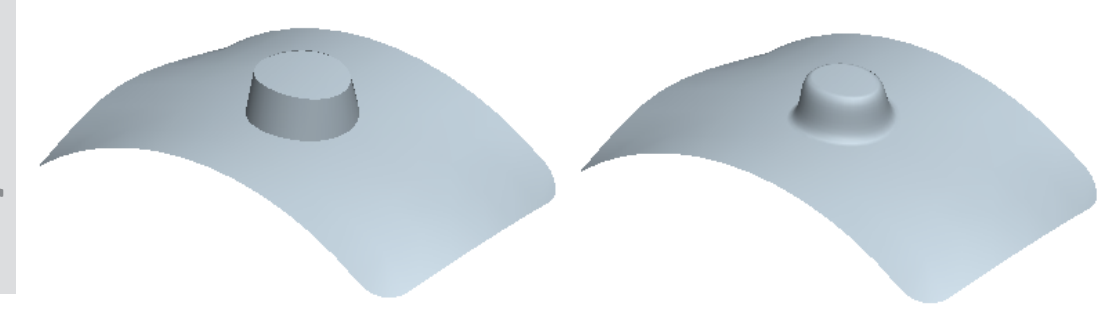

*Figure 13-59* Draft offset surface with straight profile

*Figure 13-60* Draft offset surface with tangent profile

#### **Expand Offset Feature**

The **Expand Offset Feature** button can be selected form the list of buttons that appear by selecting the black arrow present on the right of **Standard Offset Feature** button. Using this option you can sketch the section and then choose to offset the inside of the sketch or the outside of the sketch. For this purpose you need to choose the **Flip the material sides of sketch** button from the dashboard. Figure 13-61 shows the offset surface when the inside of the sketch is selected to offset. The section that was drawn on the sketch plane was rectangular. Choose the **Define** button from the **Options** slide-panel to define the sketch plane and create the sketch. Figure 13-62 shows the draft offset surface when the outside of the sketch is selected to offset.

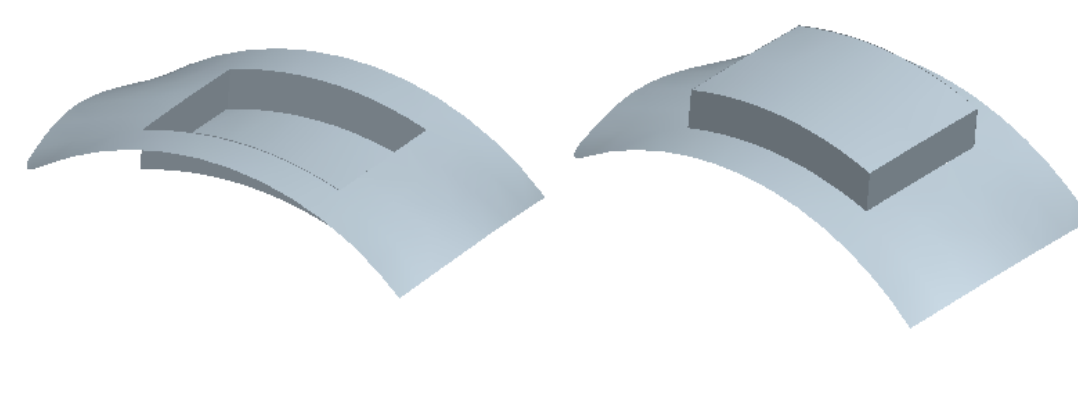

Figure 13-61 Inside of the sketch selected to offset

Figure 13-62 Outside of the sketch selected to offset

#### **Giving Thickness to a Surface**

To add thickness to a quilt or to a surface, select the quilt and choose the **Thicken** option from the **Edit** menu. The **Thicken** dashboard is displayed, as shown in Figure 13-63.

| References Options Properties |               |
|-------------------------------|---------------|
|                               | II 🗵 రిల్ 🖌 🗙 |
|                               |               |

Figure 13-63 The Thicken dashboard

Drag the handle to set the thickness of the quilt or enter the thickness value in the dimension box. You can even remove material from the quilt by choosing the **Removes material from inside thickened quilt** button from the dashboard.

Using the drop-down list present in the **Options** slide-up panel, you can give thickness to the quilt normal to the surface, allow Pro/ENGINEER to automatically scale the surface along axes, or scale and fit the original surface with respect to the coordinate system. If you select the **Control Fit** option, you need to select a coordinate system and specify the direction to scale.

Figures 13-64 and 13-65 show the surfaces after adding thickness by controlling the thickness using the **Normal to surface** option and the **Automatic fit** option respectively.

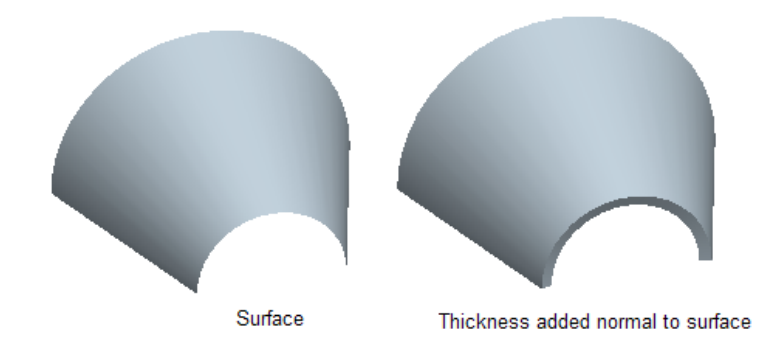

Figure 13-64 Thickening the surface using the Normal to surface option

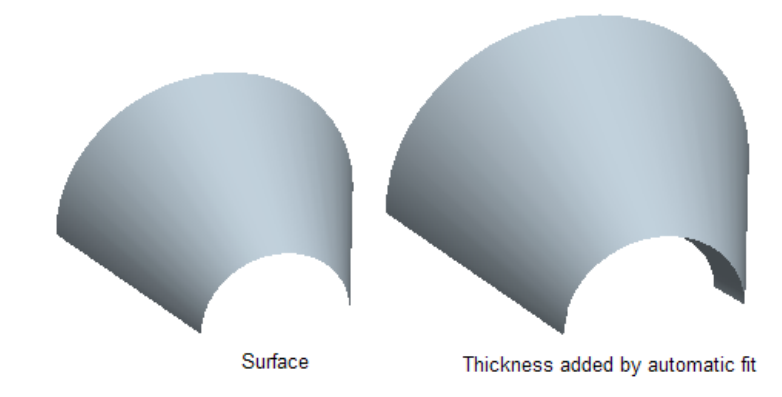

Figure 13-65 Thickening the surface using the Automatic fit option

#### **Converting a Surface to a Solid**

You can convert a closed surface into a solid by choosing **Edit** > **Solidify** from the menu bar. This option is available only when a closed surface is selected. This option fills the hollow surface with material.

#### **Creating Round at the Vertex of a Surface**

The vertices of a surface or quilt can be rounded using the **Vertex Round** option. Choose **Insert** > **Advanced** > **Vertex Round** from the menu bar. The **SURFACE TRIM: Vertex Round** dialog box is displayed as shown in Figure 13-66. You are prompted to select the datum quilt to intersect. Select the surface; now you are prompted to select the corner vertex(s) to be rounded. Select the first vertex and then press the CTRL key to select the other vertex as shown in Figure 13-67. After selecting the vertices, press the middle mouse button. The **Message Input Window** is displayed. Type the radius of round and press ENTER. Choose the OK button from the **SURFACE TRIM: Vertex Round** dialog box. The vertices are rounded as shown in Figure 13-68.

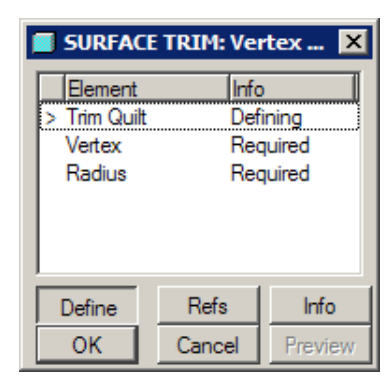

Figure 13-66 The SURFACE TRIM: Vertex Round dialog box

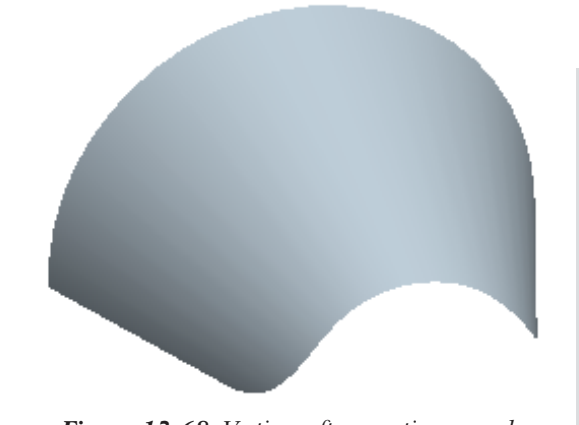

#### Figure 13-67 Vertices to round

Vertices to round

Figure 13-68 Vertices after creating round

# TUTORIALS

# **Tutorial 1**

In this tutorial you will create the surface model shown in Figure 13-69. The orthographic views of the surface model are shown in Figure 13-70. **(Expected time: 45 min)** 

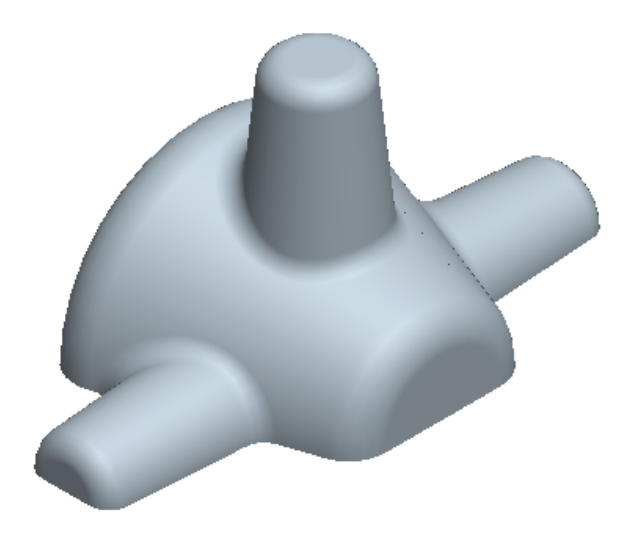

Figure 13-69 Isometric view of the surface model

The following steps are required to complete this tutorial:

- a. Examine the model and determine the number of features in it, refer to Figure 13-70.
- b. Create the base feature, which is a blend surface, refer to Figures 13-71 through 13-73.
- c. Create the second feature, which is a blend feature, refer to Figures 13-74 and 13-75.
- d. The third feature is a mirror feature that will be created by mirroring the second feature about a plane passing from the center, refer to Figure 13-76.

13-25

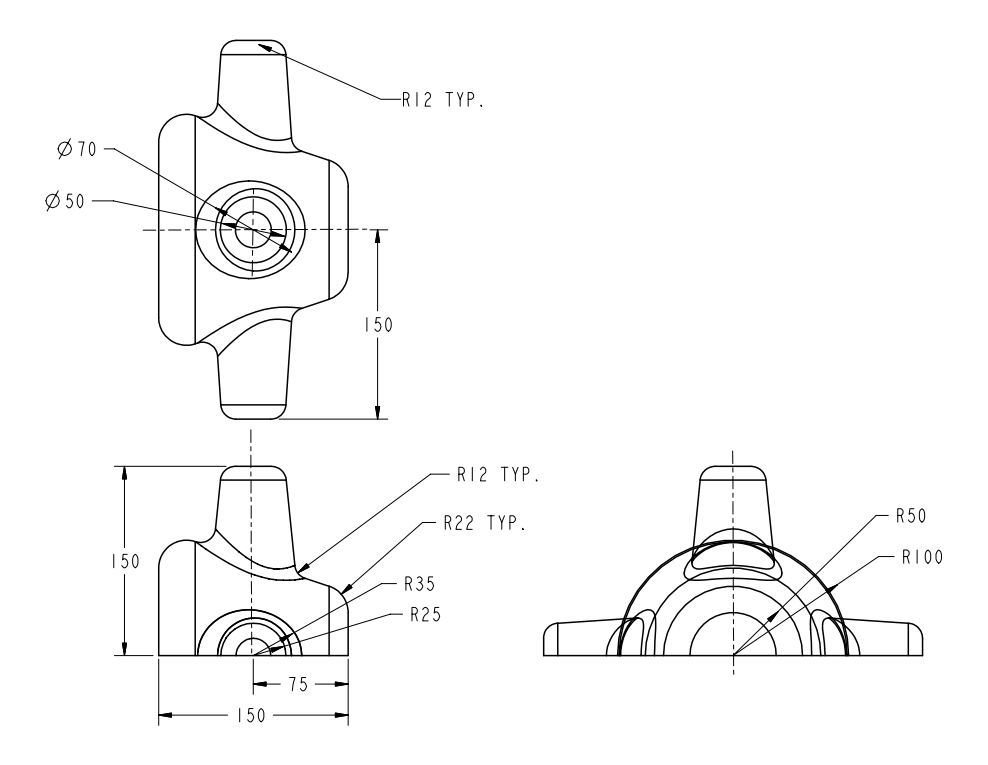

Figure 13-70 Top view, front view, and the right-side view of the surface model

- e. Create the fourth feature which is also a blend feature, refer to Figures 13-77 and 13-78.
- f. Next, individually the surfaces will be selected to merge, refer to Figures 13-79 and 13-80.
- g. Remaining features are the fill features that will create surfaces on the blend features, refer to
- Figures 13-81 through 13-83.
- h. Create rounds on the edges, refer to Figure 13-84.

After understanding the procedure for creating the model, you are now ready to create it. When the Pro/ENGINEER session is started, the first task is to set the working directory. Since this is the first tutorial of this chapter, you need to create a folder named *c13* if it does not exist and set it as the working directory.

#### **Starting a New Object File**

1. Start a new part file and name it as *c13tut1*.

The three default datum planes are displayed in the graphics window. The **Model Tree** is also displayed in the graphics window. Close the **Model Tree** by clicking on the sash present on the right edge of the **Model Tree**.

#### **Creating the Base Feature**

You will use the menu bar present on the top of the screen to invoke the **Blend** option. The **Blend** option will be used to create the base feature.

- 2. Choose **Parallel > Regular Sec > Sketch Sec > Done** from the **BLEND OPTS** menu. The SURFACE dialog box and the ATTRIBUTES menu is displayed.
- Choose **Straight > Open Ends > Done** from the **ATTRIBUTES** menu. You are prompted 3. to select the sketch plane.
- Select the **RIGHT** datum plane. The **DIRECTION** menu is displayed. 4.
- Choose Okay from the DIRECTION menu. The SKET VIEW menu is displayed. 5.
- Select the **Top** option and then choose the **TOP** datum plane. The **References** dialog 6. box is displayed and you enter the **Sketcher** environment.
- 7. Close the **References** dialog box and draw the arc and dimension it as shown in Figure 13-71.
- 8. After drawing the first arc, press and hold down the right mouse button and choose the **Toggle Section** option from the shortcut menu.
- 9. Draw the second arc and dimension it as shown in Figure 13-72.

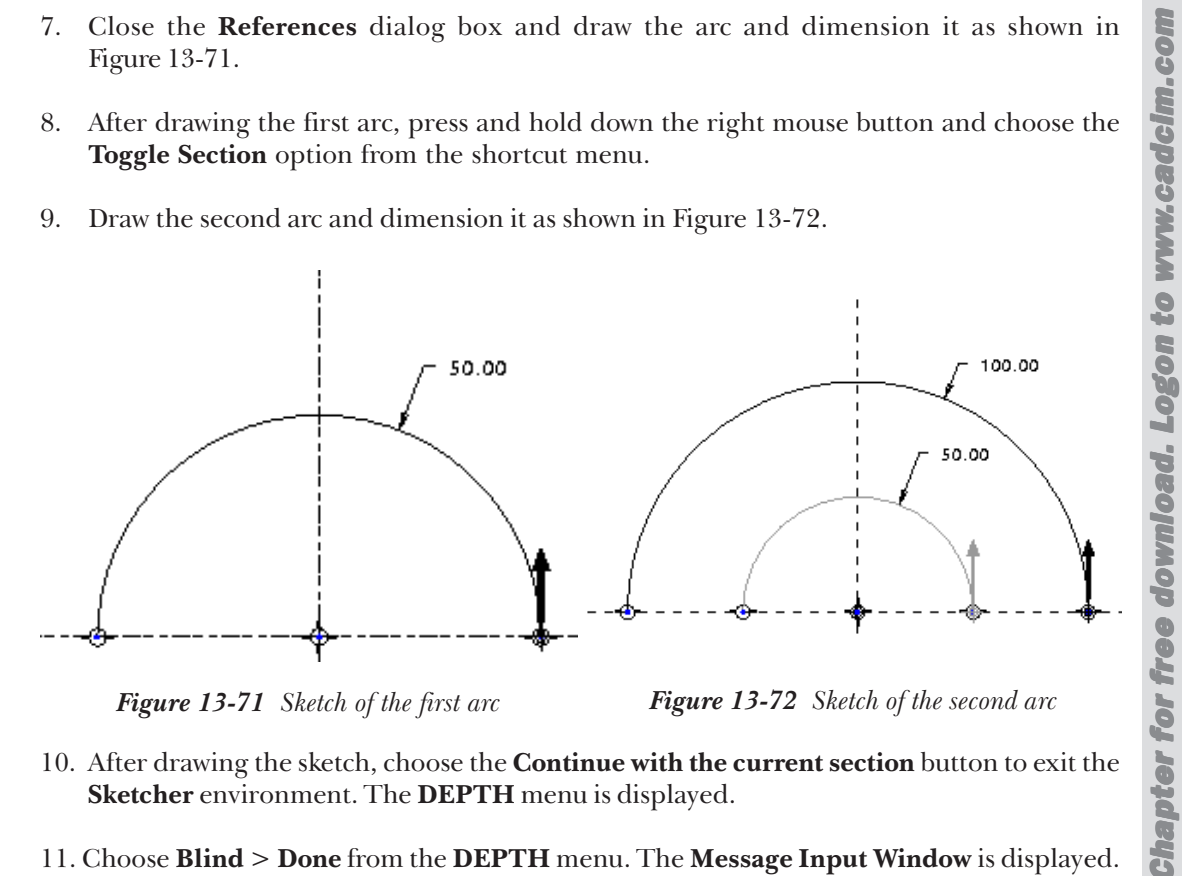

Figure 13-71 Sketch of the first arc

*Figure 13-72 Sketch of the second arc* 

- 10. After drawing the sketch, choose the **Continue with the current section** button to exit the Sketcher environment. The DEPTH menu is displayed.
- 11. Choose **Blind > Done** from the **DEPTH** menu. The **Message Input Window** is displayed.
- 12. Enter a value of 150 and press ENTER.
- 13. Choose **OK** from the **SURFACE** dialog box. The base feature is created as shown in Figure 13-73.

for more information

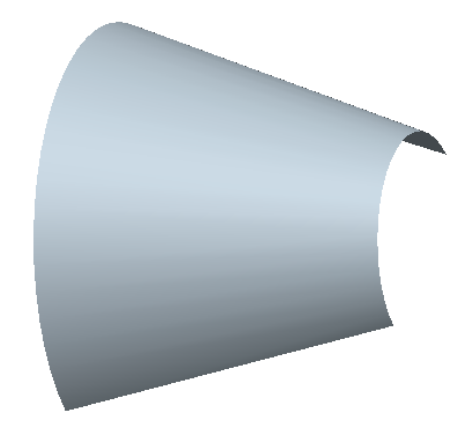

Figure 13-73 Trimetric view of the base feature

#### **Creating the Second Feature**

To create the second blend feature you need to create a datum plane that is at a distance of 150 from the **FRONT** datum plane that is passing through the center of the base feature.

- 1. Choose **Insert** > **Blend** > **Surface** from the menu bar.
- 2. Choose the **Parallel > Regular Sec > Sketch Sec > Done** from the **BLEND OPTS** menu.
- 3. Choose **Straight > Open Ends > Done** from the **ATTRIBUTES** menu. You are prompted to select the sketch plane.
- 4. Choose the **Make Datum** option to display the **DATUM PLANE** menu. Select the **Offset** option and then select the **FRONT** datum plane.
- 5. Press the middle mouse button to confirm the selection. Now select the **Enter Value** option from the **OFFSET** menu to display the **Message Input Window** and enter 150 in it.
- 6. Select the **Done** option from the **DATUM PLANE** menu and then select **Okay** from **DIRECTION** menu.
- 7. Set the orientation of the sketch plane by selecting the **TOP** datum plane to be at the top while sketching.
- 8. After you enter the Sketcher environment, close the References dialog box.
- 9. Sketch the first arc of radius 25, and then after toggling the sketch draw the second arc as shown in Figure 13-74.
- 10. Exit the Sketcher environment; the DEPTH menu is displayed.
- 11. Choose **Thru Until > Done** from the **DEPTH** menu.

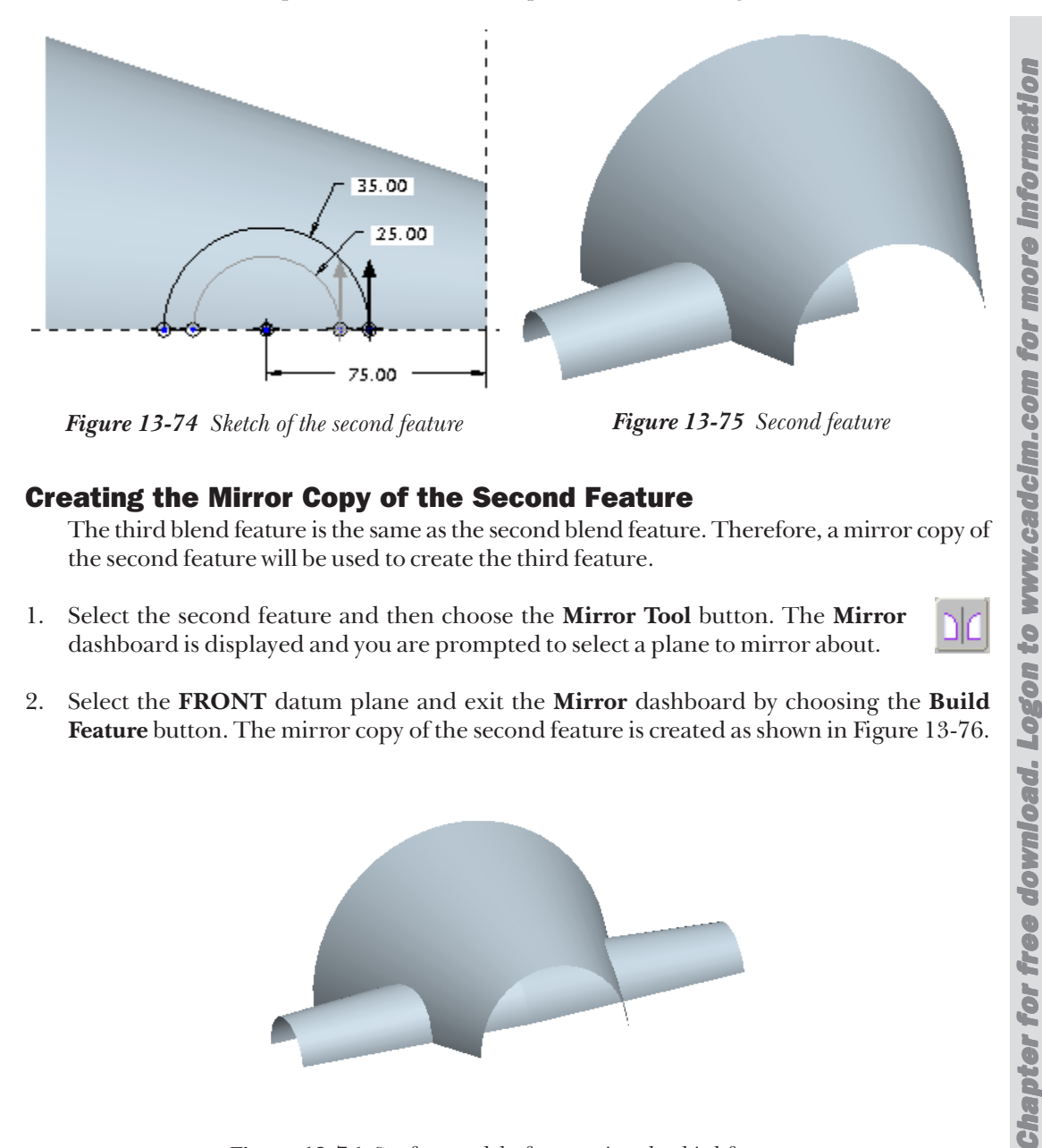

12. Select the **FRONT** datum plane. Choose **OK** from the **SURFACE** dialog box. The blend surface is extruded up to the selected datum plane as shown in Figure 13-75.

#### **Creating the Mirror Copy of the Second Feature**

The third blend feature is the same as the second blend feature. Therefore, a mirror copy of the second feature will be used to create the third feature.

- 1. Select the second feature and then choose the Mirror Tool button. The Mirror dashboard is displayed and you are prompted to select a plane to mirror about.
- 2. Select the **FRONT** datum plane and exit the **Mirror** dashboard by choosing the **Build** Feature button. The mirror copy of the second feature is created as shown in Figure 13-76.

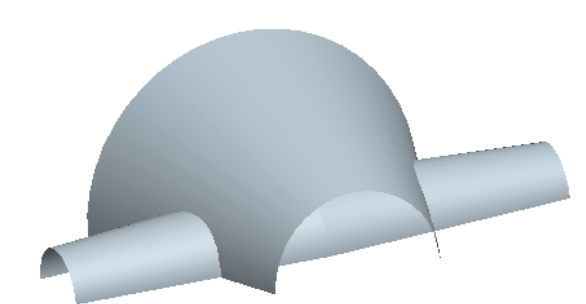

Figure 13-76 Surface model after creating the third feature

#### **Creating the Fourth Blend Feature**

The fourth blend feature will be created on the top of the base feature. To create the blend

feature, you will need to create a datum plane that is at a distance of 150 from the bottom of the base feature.

- 1. Choose **Insert** > **Blend** > **Surface** from the menu bar.
- 2. Choose Parallel > Regular Sec > Sketch Sec > Done from the BLEND OPTS menu.
- 3. Choose **Straight > Capped Ends > Done** from the **ATTRIBUTES** menu. You are prompted to select the sketch plane.
- 4. Choose the **Make Datum** option to display the **DATUM PLANE** menu. Select the **Offset** option and create a datum plane at a distance of 150 from the **TOP** datum plane.
- 5. Set the orientation of the sketch plane by selecting the **RIGHT** datum plane to be at the top while sketching.
- 6. After you enter the Sketcher environment, close the References dialog box.
- 7. Sketch the first circle of diameter 50, dimension it. Toggle the sketch and then draw the second circle of diameter 70 as shown in Figure 13-77.
- 8. Exit the **Sketcher** environment; the **DEPTH** menu is displayed.
- 9. Choose **Thru Until > Done** from the **DEPTH** menu.
- 10. Select the **TOP** datum plane. Choose **OK** from the **SURFACE** dialog box. The blend surface is extruded up to the selected datum plane as shown in Figure 13-78.

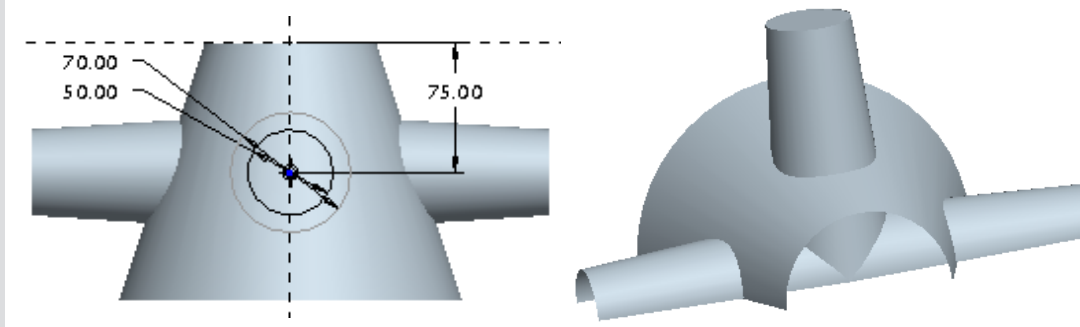

Figure 13-77 Sketch of the fourth blend feature

*Figure 13-78* Model after creating the fourth blend surface

#### Merging the Surfaces to Create a Quilt

To create round on the edges it is necessary to create a common edge where the two surfaces are joining. For this purpose, the surfaces are merged.

Note

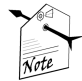

# It is easier to select the two surfaces for merging from the **Model Tree**. You should remember that to select more than one surface you need to press the CTRL key. When you select the surfaces from the **Model Tree** the boundary of the surface is highlighted in red color indicating that the surface is selected. When you are selecting a surface directly from the graphics window, you need to select the surface thrice. The third time when you select the surface, it turns pink in color.

You can also select the **Quilt** option from the **Filter** drop-down list to select the surfaces. The **Filter** drop-down list is available in the status bar at the bottom right corner of the main window.

1. Select the blend surface that is at the left and then select the blend surface at the middle. When the two surfaces are highlighted, choose the **Merge Tool**. The **Merge** dashboard is displayed and the two arrows shows the portion that will be retained after merging.

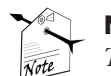

Note

The Merge Tool button is available only when the two surfaces are selected for merging.

- 2. Choose the **Change side of first quilt to keep** button from the dashboard. The direction of yellow arrow changes.
- 3. Choose the **Change side of second quilt to keep** button from the dashboard. The direction of yellow arrow changes. The portion of the surface that is now highlighted will be retained after merging.
- 4. Exit the dashboard by selecting the **Build Feature** button. The model after merging the two surfaces is shown in Figure 13-79.

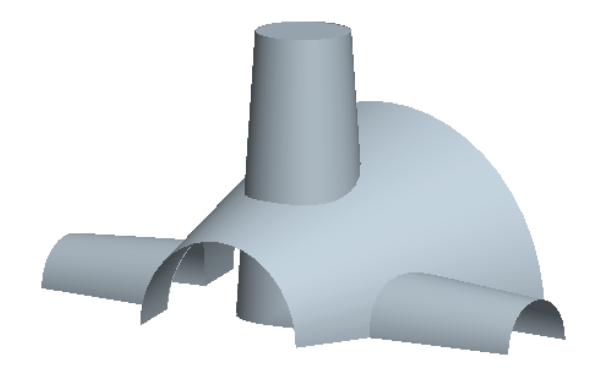

Figure 13-79 Surface model after merging the two surfaces

Using the same procedure, merge the blend surface at the right with the blend surface at the middle. After that, merge the top blend surface with the middle blend surface. Figure 13-80 shows the surface model after merging all the surfaces and forming a quilt.

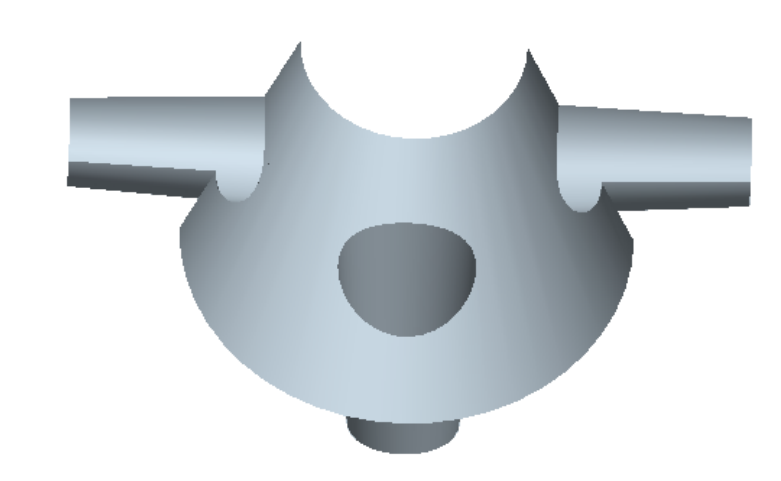

Figure 13-80 Surface model after merging the two surfaces

#### **Creating the Fill Surfaces**

Four surfaces will be created to cap the ends of the blend surfaces. First, the left blend surface will be capped using the **Fill** option.

- 1. Choose the Fill option from the Edit menu. The Fill dashboard is displayed.
- 2. From the **References** slide-up panel choose the **Define** button. The **Sketch** dialog box is displayed and you are prompted to select the sketch plane.
- 3. Choose the **Datum Plane Tool** button from the **Datum** toolbar. To choose the button you need to move the **Sketch** dialog box because the dialog box overlaps the tool button.
- 4. Select the two vertices of the left blend surface. To select the second vertex hold down the CTRL key. Then holding down the CTRL key select the **FRONT** datum plane.
- 5. Select **FRONT** from the **DATUM PLANE** dialog box. The drop-down list appears in the row where you clicked. From the drop-down list, select the **Parallel** option. Choose the OK button from the **DATUM PLANE** dialog box.

The datum plane is created and a yellow arrow points in the direction of viewing the sketch.

- 6. Choose the **Sketch** button to close the **Sketch** dialog box. Close the References dialog box and enter the **Sketcher** environment.
- 7. Choose the **Create an entity from an edge** button and select the smaller semicircular edge of the blend surface. Complete the sketch as shown in Figure 13-81.

#### Surface Modeling

8.

Feature button. The Fill surface is created as shown in Figure 13-82.

Exit the Sketcher environment and then exit the Fill dashboard by choosing the Build

Figure 13-81 Sketch for the fill surface

*Figure 13-82 Surface after creating the fill surface* 

Similarly, create the fill surfaces to cap the ends of the middle surface blend feature. Mirror the fill surface to create the fill surface at the right blend surface. Figure 13-83 shows the surface model after capping all the ends of the blend surfaces.

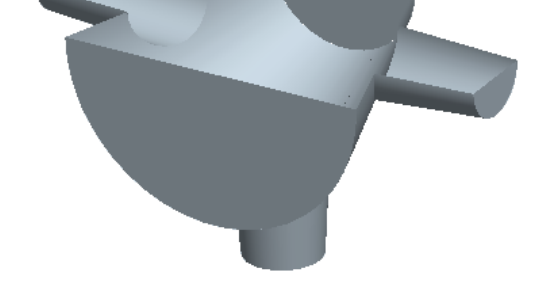

Figure 13-83 Surface model after creating the fill surfaces

#### **Merging the Fill Surfaces**

The fill surfaces that you have created should be merged with the other surfaces in order to create round on their edges.

- 1. Hold down the CTRL key to select the fill surface that is at the left and then the blend surface at the middle. When the two surfaces turn pink in color, choose the **Merge Tool** to display the **Merge** dashboard.
- 2. Exit the dashboard by selecting the Build Feature button.

Using the same procedure, merge the remaining fill surfaces individually with the blend surface at the middle. To check whether all the surfaces are merged, select the surface model thrice. If the whole surface model is highlighted in pink color then all the surfaces are merged and form a quilt.

#### **Creating Rounds**

When all the surfaces are merged then the edges are obtained at the intersection of two surfaces. These edges can be easily rounded. In the given surface model, note that there are rounds that are having two different radius values. Therefore, you need to create two sets to define two values of rounds.

- 1. Choose the Round Tool from the Engineering Features toolbar.
- 2. Select the edges that have a radius value of 12. Remember that to select more than one edge, you need to hold down the CTRL key.
- 3. After creating the rounds of radii 12, select the **Sets** tab to display the slide-up panel.
- 4. Click on **New set**, you have added a set that is named **Set2**.
- 5. Select the two edges that are having radii of 22. After creating the rounds of radii 22, exit the **Round** dashboard.

The surface model after creating the rounds is as shown in Figure 13-84.

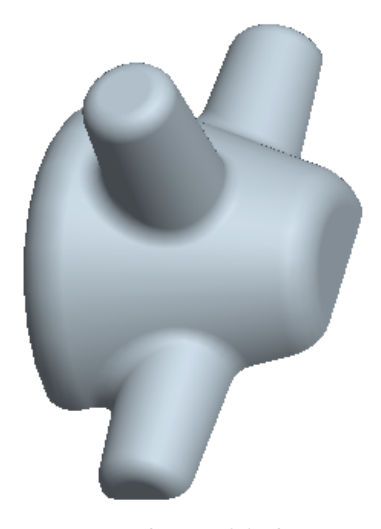

Figure 13-84 Surface model after creating rounds

5. Choose the **Save the active object** button from the **File** toolbar and save the model.

#### **Tutorial 2**

In this tutorial you will create the surface model shown in Figure 13-92. The front and the right-side views of the surface model are shown in Figure 13-93. **(Expected time: 45 min)** 

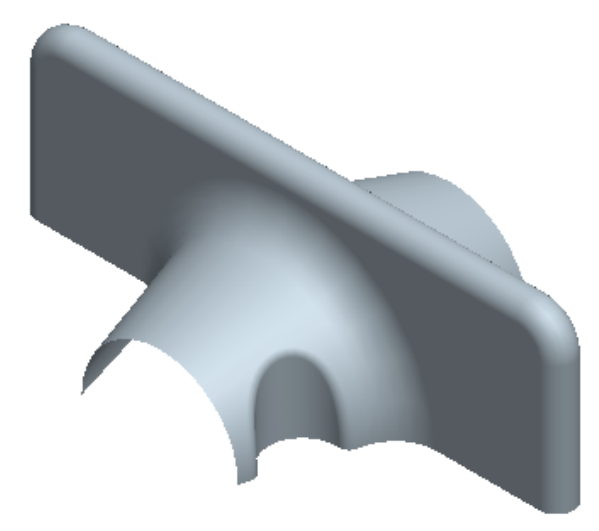

Figure 13-85 Isometric view of the surface model

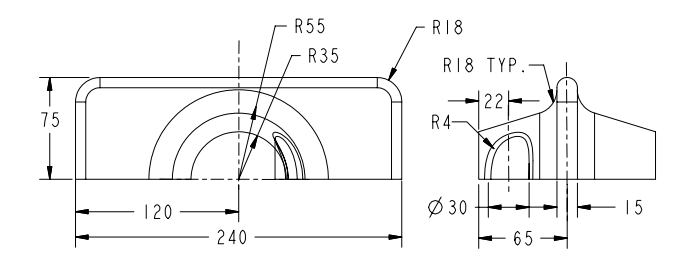

Figure 13-86 Front view and the right-side view of the surface model

The following steps are required to complete this tutorial:

- a. First, examine the model and determine the number of features in it, refer to Figure 13-86.
- b. Create the base feature, which is an extruded surface with open ends, refer to Figures 13-87 and 13-88.
- c. Create the second feature, which is a blend feature created at an offset distance of 65 from the **RIGHT** datum plane, refer to Figures 13-89 and 13-90.

- d. The third feature is a mirror copy of the second feature, refer to Figure 13-91.
- e. The fourth feature is the cylindrical surface, refer to Figures 13-92 and 13-93.
- f. Create the two fill surfaces that will cap the ends of the base surface, refer to Figures 13-94 through 13-96.
- g. Merge all surfaces by selecting them individually, refer to Figures 13-97 through 13-99.
- h. Create the round features, refer to Figures 13-100 through 13-102.

After understanding the procedure for creating the surface model, you are now ready to create it. The working directory was selected in the first tutorial.

#### **Creating the Base Feature**

The base feature is a surface that is between the two blend surfaces. The base feature is created on the **RIGHT** datum plane.

- 1. Choose the **Extrude Tool** button from the **Base Features** toolbar.
- 2. Select the **Extrude as surface** button from the **Extrude** dashboard. Select the **RIGHT** datum plane as the sketch plane.
- 3. Select the **TOP** datum plane from the graphics window and then select the **Top** option from the **Orientation** drop-down list.
- 4. Choose the **Sketch** button to enter the **Sketcher** environment.
- 5. Once you enter the **Sketcher** environment, create the sketch of the base feature and apply dimensions as shown in Figure 13-87.
- 6. After the sketch is complete, choose the **Continue with the current section** button to exit the **Sketcher** environment.

The **Extrude** dashboard reappears below the graphics window. The **Extrude from sketch plane by specified depth value** button is selected by default.

7. Enter a depth of **240** in the dimension box present in the **Extrude** dashboard. Choose the **Build feature** button from the **Extrude** dashboard.

The base feature is completed and the default trimetric view is shown in Figure 13-88.

#### **Creating the Blend Feature**

The second feature is the blend surface and it will be created on the datum plane that is at an offset distance of 65 from the **FRONT** datum plane.

- 1. Choose **Insert** > **Blend** > **Surface** from the menu bar.
- 2. Choose **Parallel > Regular Sec > Sketch Sec > Done** from the **BLEND OPTS** menu.

3.

5.

7.

8.

9.

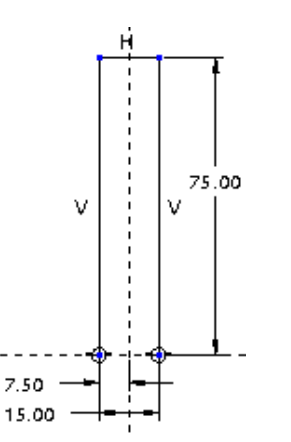

Figure 13-87 Sketch of the base surface

to select the sketch plane.

55 as shown in Figure 13-89.

while sketching.

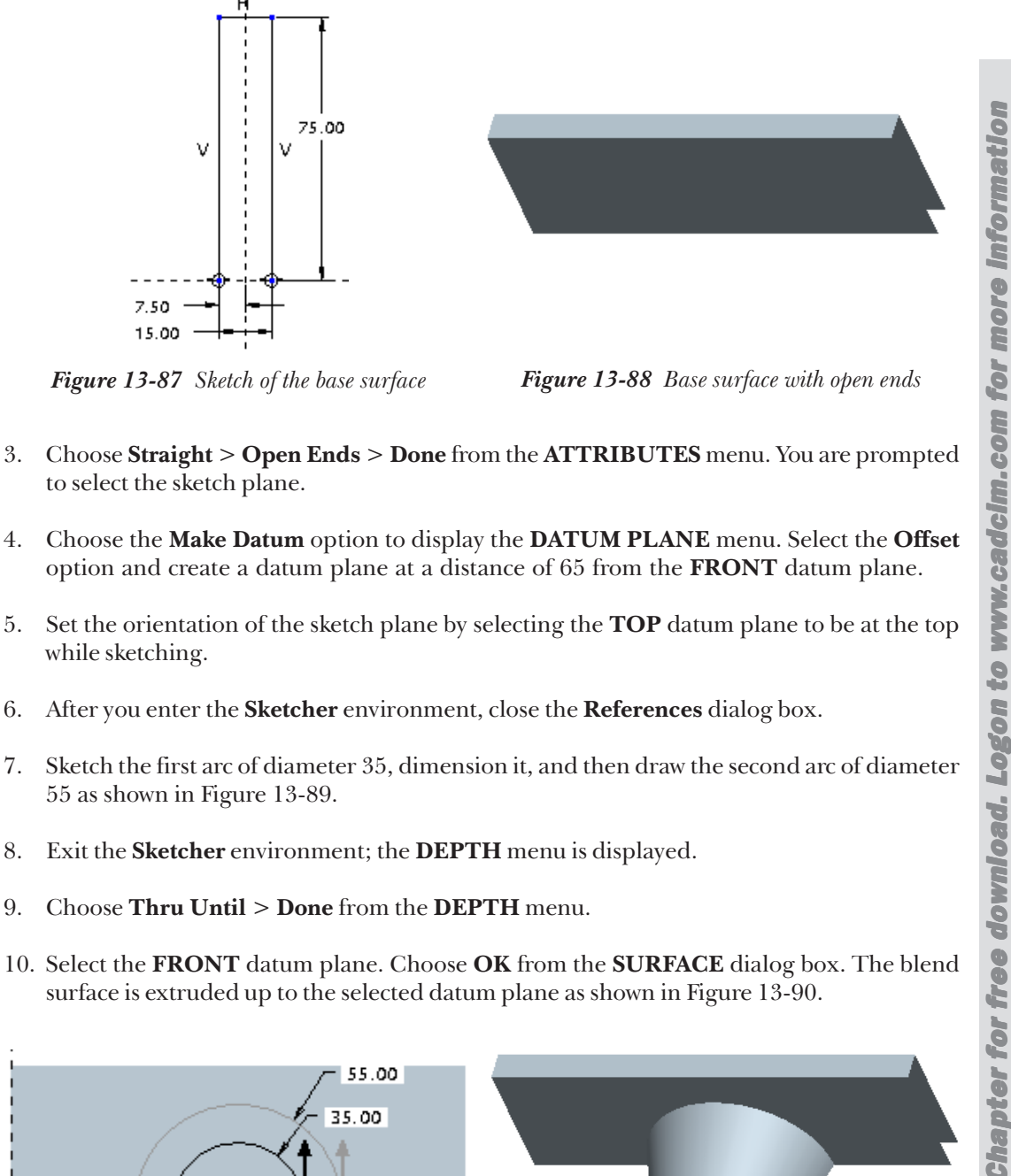

10. Select the FRONT datum plane. Choose OK from the SURFACE dialog box. The blend surface is extruded up to the selected datum plane as shown in Figure 13-90.

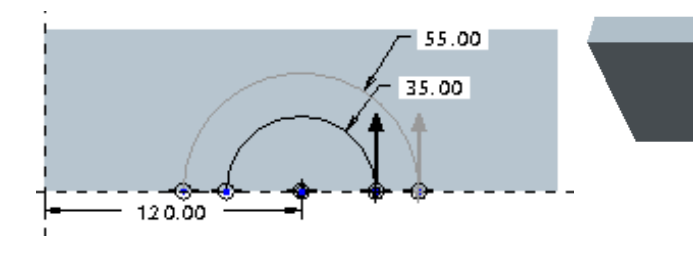

Figure 13-89 Sketch of the blend surface

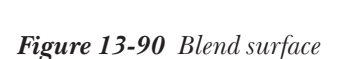

#### **Mirroring the Blend Surface**

The blend surface that you created earlier should be mirrored about the **FRONT** datum plane.

- 1. Select the blend surface and then choose the **Mirror Tool** button from the **Edit Features** toolbar. The **Mirror** dashboard is displayed.
- 2. Select the **FRONT** datum plane and exit the dashboard. The blend surface is mirrored about the selected datum plane as shown in Figure 13-91.

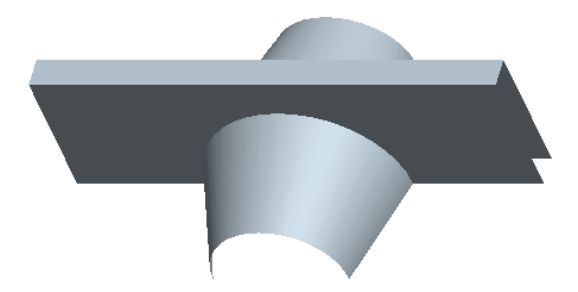

Figure 13-91 Model after creating the mirror copy of the blend surface

#### **Creating the Cylindrical Surface**

The cylindrical surface will be created on the **TOP** datum plane.

- 1. Choose the Extrude Tool button from the Base Features toolbar.
- 2. From the **Extrude** dashboard, select the **Extrude as surface** button.
- 3. Select the **TOP** datum plane as the sketch plane.
- 4. After entering the **Sketcher** environment, draw the circle and dimension it as shown in Figure 13-92.
- 5. Exit the **Sketcher** environment and extrude the sketch to some appropriate depth, refer to Figure 13-93.

The model after creating the surface extrusion is shown in Figure 13-93.

#### **Creating the Fill Surface**

The fill surface will be created to cap the ends of the base feature.

1. Choose **Edit** > **Fill** from the menu bar. The **Fill** dashboard is displayed.

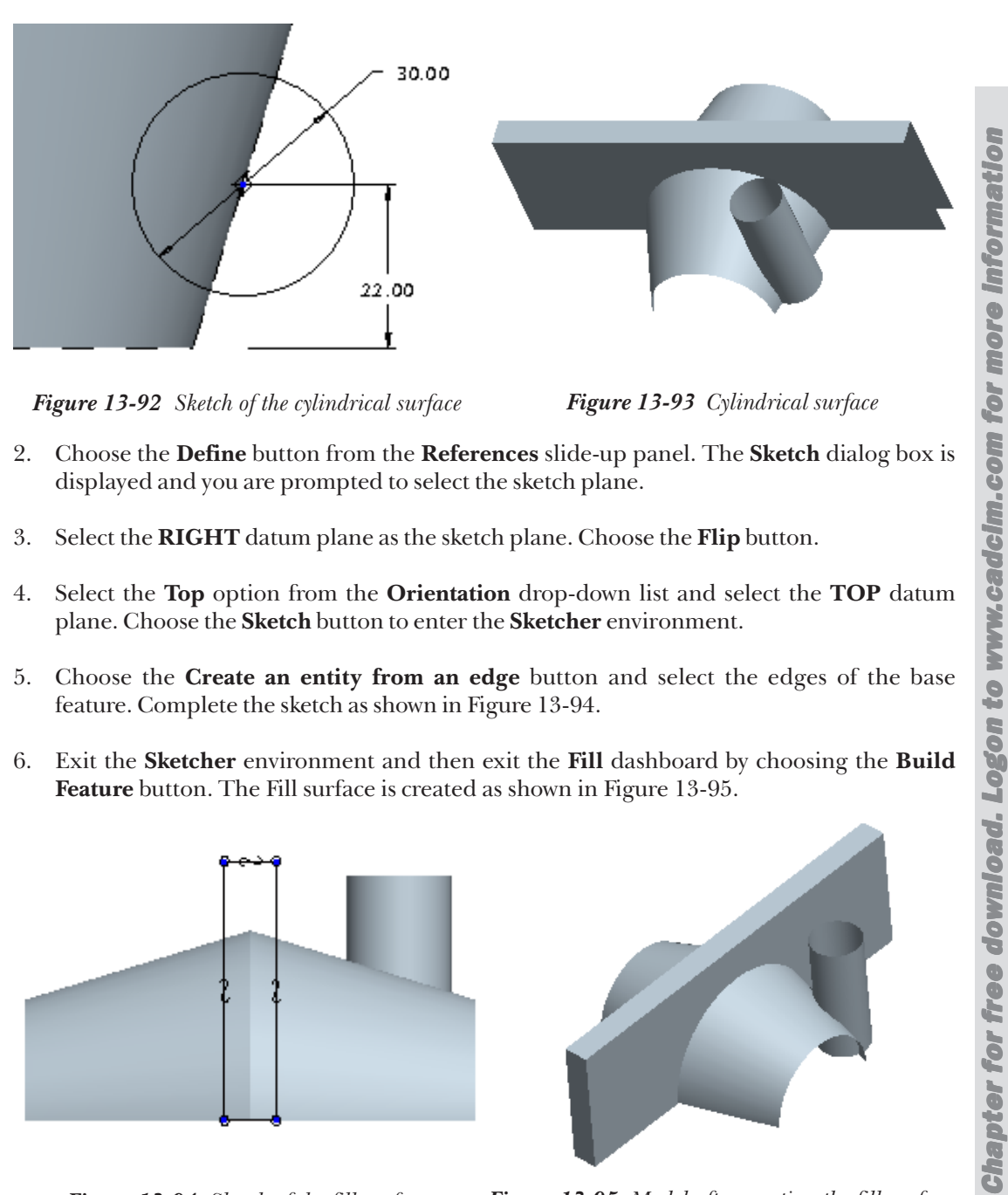

Figure 13-92 Sketch of the cylindrical surface

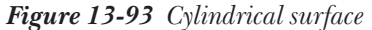

- 2. Choose the **Define** button from the **References** slide-up panel. The **Sketch** dialog box is displayed and you are prompted to select the sketch plane.
- 3. Select the **RIGHT** datum plane as the sketch plane. Choose the **Flip** button.
- Select the **Top** option from the **Orientation** drop-down list and select the **TOP** datum 4. plane. Choose the Sketch button to enter the Sketcher environment.
- 5. Choose the **Create an entity from an edge** button and select the edges of the base feature. Complete the sketch as shown in Figure 13-94.
- Exit the Sketcher environment and then exit the Fill dashboard by choosing the Build 6. Feature button. The Fill surface is created as shown in Figure 13-95.

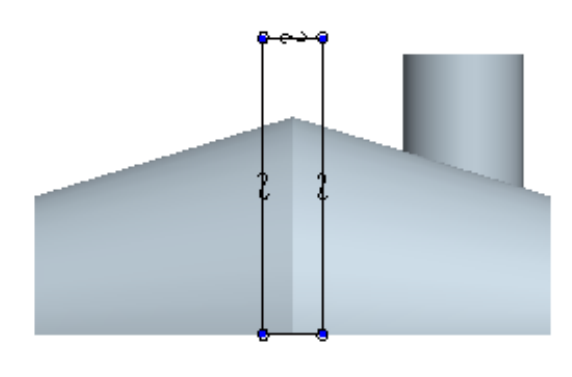

Figure 13-94 Sketch of the fill surface

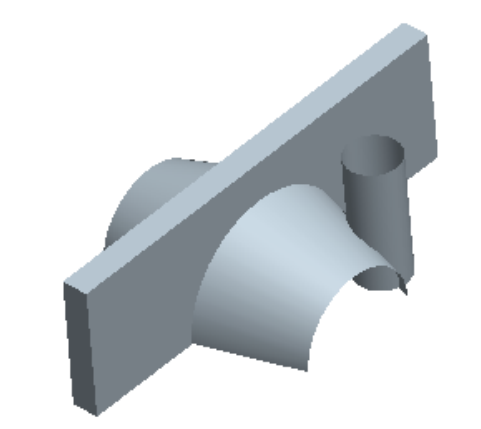

Figure 13-95 Model after creating the fill surface

7. Mirror the fill surface about the datum plane that you need to create on-the-fly. This datum plane will be at an offset distance of 120 from the **RIGHT** datum plane.

After creating the mirror copy of the fill surface, the other end of the base feature is also capped as shown in Figure 13-96.

#### Merging the Blend Surface with the Cylindrical Surface

The blend surface that was the second feature and the cylindrical surface will be merged to get the required circular slot.

- 1. Select the cylindrical surface and then select the blend surface.
- 2. Choose the **Merge Tool** from the **Edit Features** toolbar. The **Merge** dashboard is displayed and the surface that will be retained after merging is highlighted.
- 3. Choose the **Change side of first quilt to keep** button to change the direction of the yellow arrow.
- 4. Exit the **Merge** dashboard by choosing the **Build Feature** button. The model after merging the two surfaces is as shown in Figure 13-97.

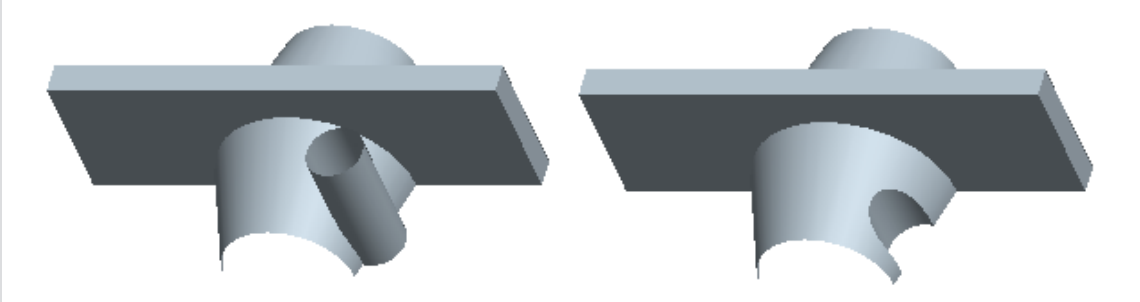

*Figure 13-96* Model after creating the mirror copy of the fill surface

*Figure 13-97 Model after creating the merge* 

#### Merging the Blend Surface and the Extruded Surface

The blend surface and the extruded surface will be merged to build a single surface.

- 1. Select the base feature and then select the second feature from the Model Tree.
- 2. Choose the **Merge Tool** from the **Edit Features** toolbar. The **Merge** dashboard is displayed and the surface that will be retained after merging is highlighted.
- 3. Choose the **Change side of first quilt to keep** button to change the direction of the yellow arrow and then choose the **Change side of second quilt to keep** button.
- 4. Exit the **Merge** dashboard by choosing the **Build Feature** button. The model after merging the two surfaces is as shown in Figure 13-98.

#### Surface Modeling

5. Similarly, merge the mirrored feature and the base feature. The surface model after merging the mirrored surfaces is as shown in Figure 13-99.

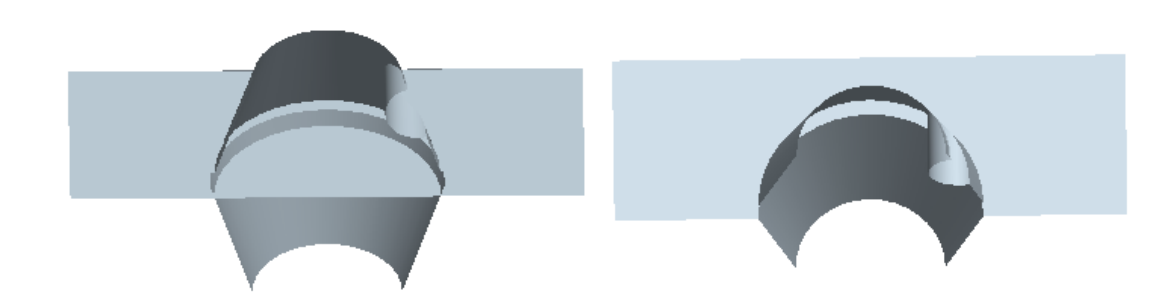

*Figure 13-98* Model after merging the blend surface with the base surface

*Figure 13-99* Model after merging the mirror copy of the blend surface with the base surface

#### Merging the Fill Surfaces with the Base Surface

The fill surfaces that you have created should be merged with the base surface in order to create a single quilt or a single surface. When the surfaces are merged, you will use the edge formed by the merge feature to create rounds.

1. Select the fill surface and then select the base surface.

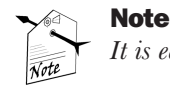

It is easier to select surfaces from the Model Tree.

To merge two surfaces, it is necessary that they intersect.

- 2. Choose the **Merge Tool** from the **Edit Features** toolbar and then choose the Build Feature button to merge both the surfaces.
- 3. Similarly, merge the mirror copy of the first fill surface with the base surface.

#### **Creating Rounds**

The rounds that you need to create are on the cylindrical slot, edges where the two blend surfaces are merging, and on the edges of the base surface.

- 1. Choose the **Round Tool** from the **Engineering Features** toolbar. Select the edge of the cylindrical slot, see Figure 13-100. The preview of the round is highlighted on the selected edge.
- 2. Enter a value of **4** in the dimension box for the radius of the round.

- 3. Click on New set in the Sets slide-up panel to add a second set named Set2.
- 4. Select the four edges that are having radii of 18. The two edges are the edges that are formed by merging the two blend surfaces with the base surface and the two edges are the top corners of the base surface, see Figure 13-100.
- 5. Choose the Build Feature button from the **Round** dashboard to create the rounds. The surface model after creating the rounds is shown in Figure 13-101.

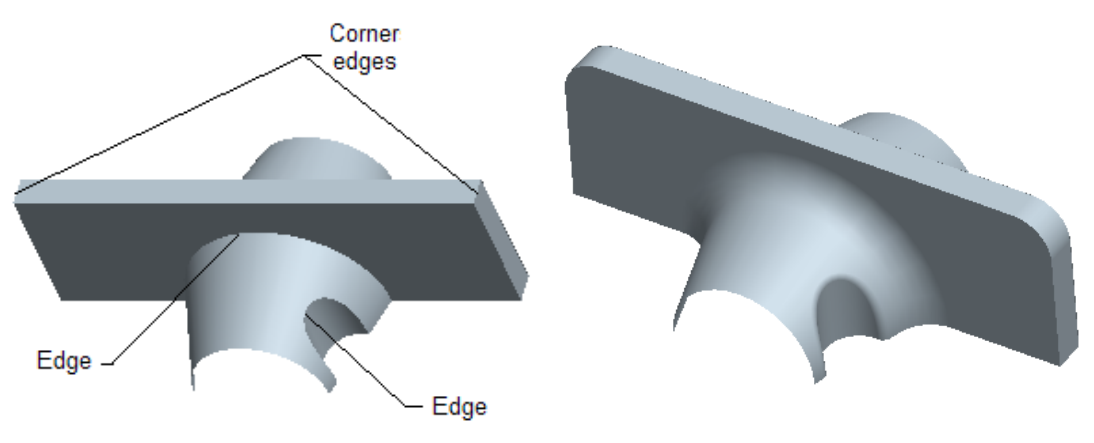

Figure 13-100 Edges selected to create rounds

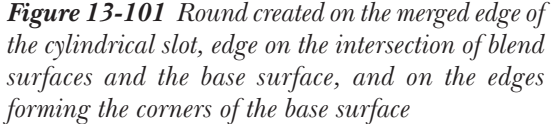

#### **Creating a Full Round**

A full round will be created by selecting the two surfaces. These surfaces are the front and back faces of the base surface.

- 1. Choose the Round Tool from the Engineering Features toolbar.
- 2. Select the two faces, front and back, of the base surface.
- 3. Invoke the slide-up panel by selecting the **Sets** tab. After selecting the two surfaces, these surfaces are displayed in the **References** collector. The **Full Round** button is selected by default. Now, you need to select the driving surface.
- 4. Select the top face of the base surface. The preview of the round is highlighted on the selected surfaces. Exit the **Round** dashboard by choosing the **Build Feature** button. The round is created as shown in Figure 13-102.
- 5. Choose the **Save the active object** button from the **File** toolbar and save the model. **Answer the following questions and then compare your answers to the answers given at the end of this chapter.**

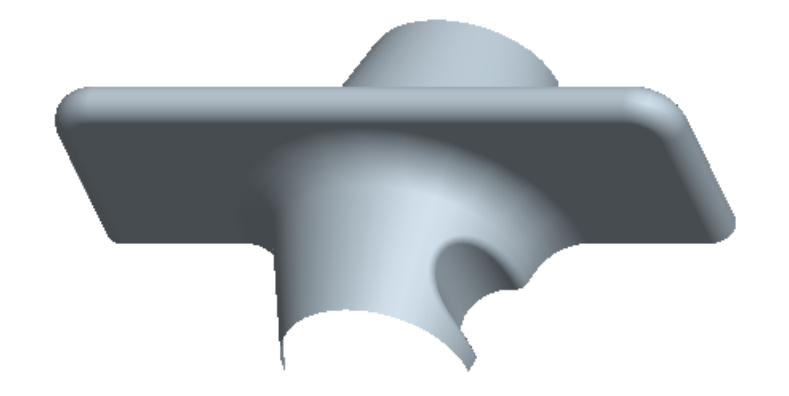

Figure 13-102 Completed surface model

# Self-Evaluation Test

- 1. You can create a surface with capped ends by drawing an open sketch. (T/F)
- 2. Surface models have no thickness. (T/F)
- 3. Style features have the parent-child relationship among themselves and as well as with Pro/ENGINEER features. (T/F)
- 4. In the **Style** environment, using the **Free** option when you press the SHIFT key and select a point on a surface then the point is selected on that surface. (T/F)
- 5. To create a Helical sweep surface, the procedure to follow is the same as in the case of creating a solid Helical sweep feature. (T/F)
- 6. Any feature created in the **Style** environment is displayed in the **Model Tree** as a feature.
- 7. To enter the **Style** environment, choose the \_\_\_\_\_\_ available in the **Base Features** toolbar.
- 8. The \_\_\_\_\_\_ tool is used to merge two surfaces and form an edge.
- 9. In the **Style** environment, \_\_\_\_\_ button is used to draw curves.
- 10. A Quilt is a \_\_\_\_\_ feature.

#### **Review Questions**

Answer the following questions:

1. Which of the following feature creation tools contain the options like parallel, rotational, and general?

| (a) Sweep   | (b) Blend |
|-------------|-----------|
| (c) Extrude | (d) None  |

2. Which of the following editing tools are used to create a flat surface by drawing a sketch?

| (a) Trim | (b) Copy              |
|----------|-----------------------|
| (c) Fill | (d) None of the above |

3. What is the minimum number of sections required for a blend feature?

| (a) one   | (b) two               |
|-----------|-----------------------|
| (c) three | (d) None of the above |

4. Which of the following editing tools forms an edge between two intersecting surfaces?

| (a) Merge | (b) Intersect |
|-----------|---------------|
| (c) Trim  | (d) None      |

5. In which one of the following types of blend, sections are translated and rotated about the x, y, and z-axes?

| (a) <b>Parallel</b> | (b) Rotational |
|---------------------|----------------|
| (c) General         | (d) None       |

- 6. The Intersect option is used to create an intersect curve. (T/F)
- 7. In the Style environment, the Edit curves button is used to project curves on surfaces. (T/F)
- 8. Surface models are 3D models with no thickness. (T/F)
- 9. In the **Style** environment, the **Create surfaces from boundary curves** button is used to select at least three or four curves and create a surface. (T/F)

10. To undo the last operation, choose the **Undo** button from the **Style** toolbar. (T/F)

#### Surface Modeling

# Exercises

# **Exercise 1**

In this exercise you will create the surface model shown in Figure 13-103. The orthographic views of the surface model are shown in Figure 13-104. (Expected time: 40 min)

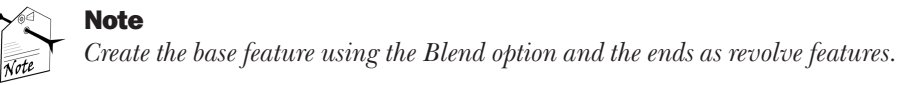

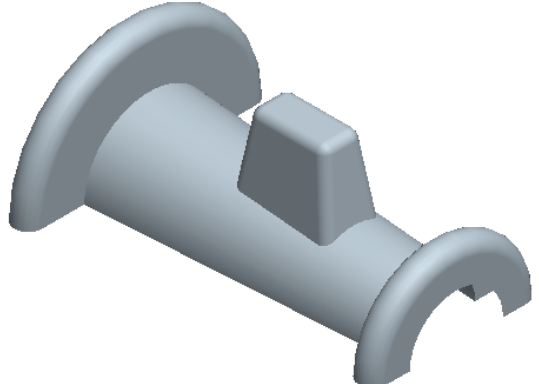

Figure 13-103 Isometric view of the surface model

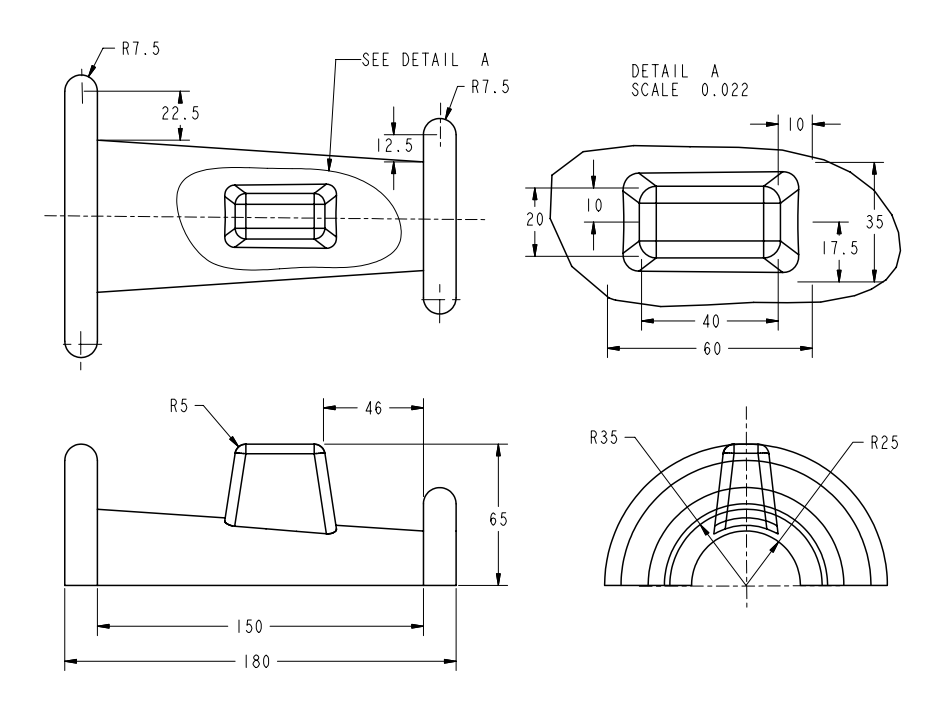

Figure 13-104 Top, front, right-side, and the detailed views of the surface model

#### **Exercise 2**

In this exercise you will create the surface model shown in Figure 13-105. The orthographic views and the detailed view of the surface model are shown in Figure 13-106.

(Expected time: 55 min)

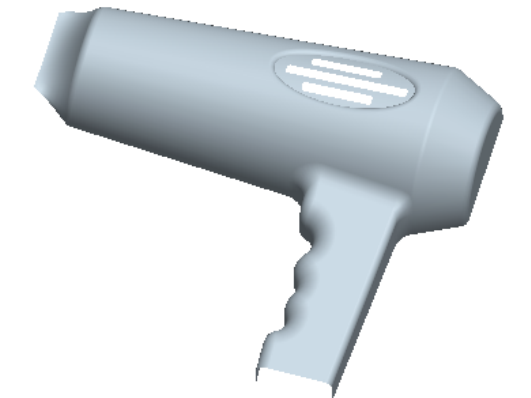

Figure 13-105 Surface model

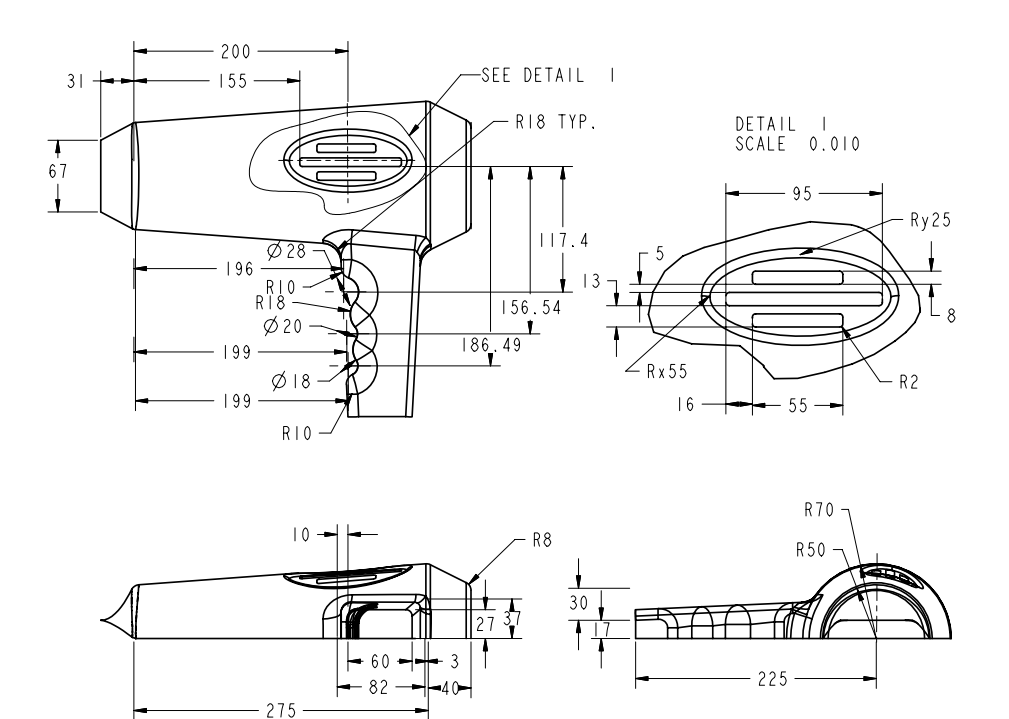

Figure 13-106 Top, front, right-side, and the detailed views of the surface model

#### **Answers to the Self-Evaluation Test**

1 - F, 2 - T, 3 - T, 4 - T, 5 - T, 6 - Style, 7 - Style Tool, 8 - Merge Tool, 9 - Create curves, 10 - surface.